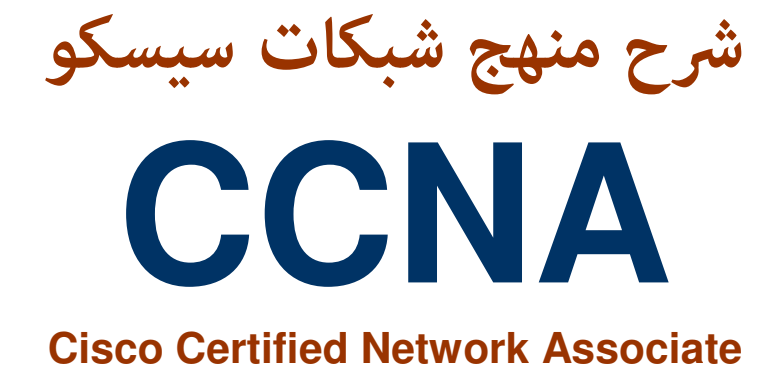

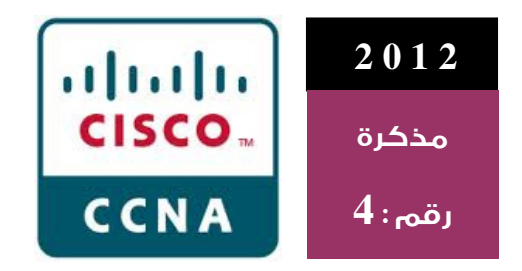

# المدرب م. خالد بيومي

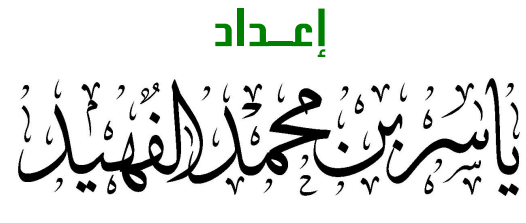

ALFAHAID@GMAIL.COM

تم الإعداد في : 1429 هـ / 2008 م تم النشر في : 1433 هـ / 2012 م

·· مذكرة ملخصة من دورة تدريبية ··

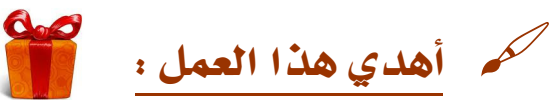

- إلى كل شاب طموح يعشق العلم والتعلم ويهمه بناء نفسه وتقدم مجتمعه ورفعت وطنه وأمته.

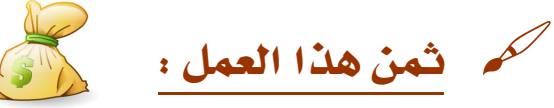

- هو دعوة بظهر الغيب بالتوفيق في الدنيا والآخر لأخيكم الفقير والراجي لعفو ربه .

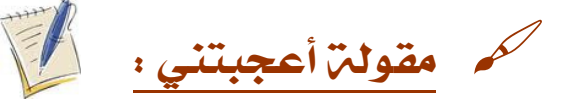

- " طموحاتي الكبرى بعيدة جدا مثل الشمس ، قد لا أستطيع الوصول إليها ولكن يمكنني النظر لأعلى لرؤير جمالها ، والإيمان بها ، ومحاولة السعي وراءها حيث تقودني" ( ألكوت)

> للإطلاع على باقي الأوراق والمذكرات المنشورة في مفضلتي على حساب تويتر

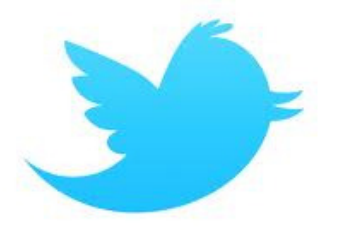

@ALFahaid https://twitter.com/AlFahaid

حتى الآن : 18 ورقة و 3 مذكرات

أو عبر دروب بوكس Dropbox على الرابط

https://www.dropbox.com/sh/s9xdu87q5r73q2r/MjqYNGCl7N?%20m

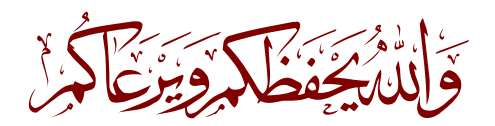

| ات  | المحتويا |
|-----|----------|
| The | Contents |

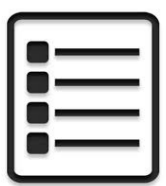

| Chl:          | Introduction To Network                | 4  |
|---------------|----------------------------------------|----|
| Ch2/3:        | IP Subnetting                          | 7  |
| Ch4:          | Cisco Router                           | 9  |
| Ch5/6:        | IP Routing                             | 12 |
| Ch <b>7</b> : | Access Lists [ ACL]                    | 18 |
| Ch8:          | Managing Cisco IOS Software            | 21 |
| Ch9:          | Switching [Layer 2]                    | 24 |
| ChIO:         | Virtual LANs [ VLAN]                   | 26 |
| Chll:         | Network Address Translation<br>[ NAT]  | 29 |
| Chl2:         | Wireless LAN [ WLAN]                   | 31 |
| Chl3:         | Internet Protocol Version 6<br>[ IPv6] | 33 |
| Chl4:         | Wide Area Networking [ WAN]            | 37 |
|               |                                        |    |

يمكنك تحميل ملفات الدورة التدريبية –الأصل- باللغة الإنجليزية من خلال الرابط http://www.mediafire.com/?3maerm7vmi0x4x7

## Chapter: 1 Introduction To Network

#### تعريف الشبكة ? What's Network

Network is a group of computers connected with others to share data.

مجموعة من الحواسيب متصلة مع بعضها لمشاركة البيانات

| أنواع الشبكات :Types of Network                                 |                                                                                                  |
|-----------------------------------------------------------------|--------------------------------------------------------------------------------------------------|
| أكتب أوامر Local Area Network أكتب                              | الفرق بين LAN و WAN :<br>1. السابية المنابية                                                     |
| 2. (WAN) Wide Area Network                                      | 1- المسلحة الجعرافية.<br>2- ال Service و هي الخدمة لنقل البيانات مثل: leas line/frame relay/ATM  |
| 3. (MAN) Metropolitan Area network                              | تغطي مدينة ((وغير مطبقة في السعودية))                                                            |
| 4. (SAN) Storage Area network                                   | شبكة خاصة للسير فر ات(توجد داخل LAN )                                                            |
| 5. (VPN)Virtual Private Network                                 | طريقة التواصل بين شبكتين LAN في مكانين بعيدين :<br>1- Dial up -2 VPN الفلى مع أنها أكثر Security |
| 6. Intranets and Extranets. فرقها عن LAN أضغط على روابط للأوامر | Intranetsمعناها انترنت داخلية و Extranets انترنت خارجية                                          |

| شرح إضافي لأ                                       | SAN C                                        |
|----------------------------------------------------|----------------------------------------------|
| الفائدة من SAN هو Disaster Recovery والذي يقوم بـ: | وظيفتها هو ربط السير فرات لكن يجب أن يتوفر : |
| 1- عمل نسخة احتياطية Backup                        | Cluster service -1                           |
| 2- توزيع الأحمال Load Balance                      | High speed internet -2                       |

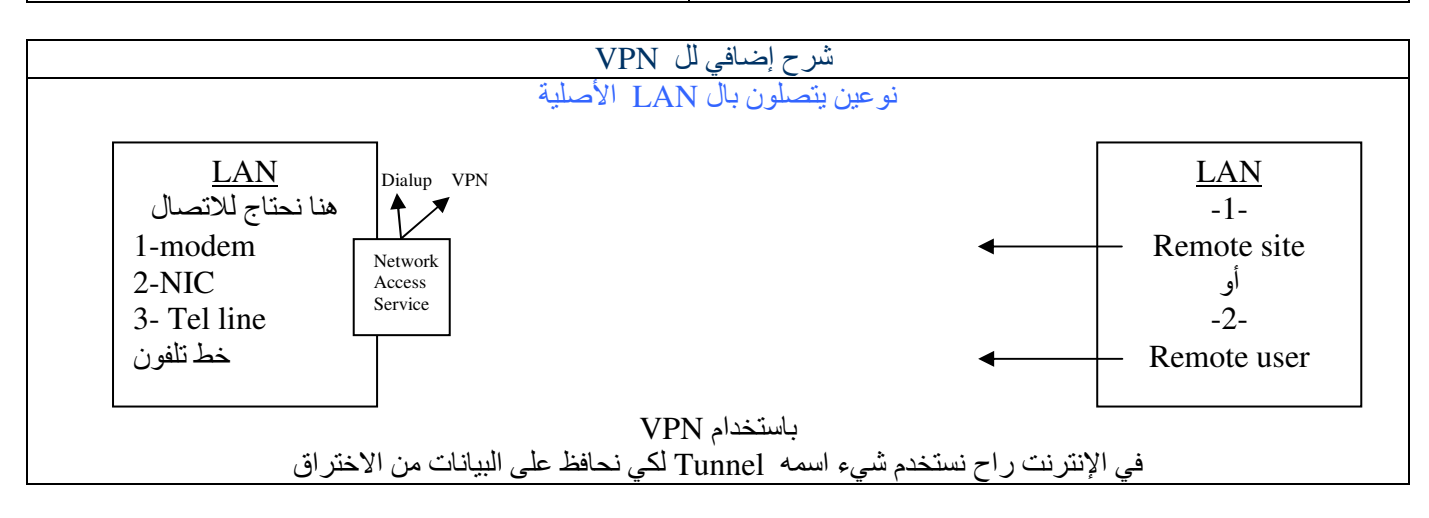

NIC = Network Interface Card DNS → IP وظيفته تحويل اسم الموقع إلى أرقام ARP = Address Resolution protocol ARP→ MAC تحويل IP إلى RARP→ IP إلى MAC تحويل

مادي Physical × منطقي Logical حقيقي real × افتراضي Virtual

| a   | اسم البروتوكول | وظيفته                     | رقمه  |
|-----|----------------|----------------------------|-------|
| _ 1 | HTTPS          | تصفح + تشفير للبيانات      | 343   |
| 2   | HTTP           | تصفح + بدون تشفير للبيانات | 80    |
| 3   | FTP            | ر فع / تحميل الملفات       | 20/21 |
| 4   | SMTP           | إرسال للبريد               | 25    |
| 5   | DNS            | تحويل اسم الموقع إلى أرقام | 53    |
| 6   | TELNET         | الإدارة من بعد             | 23    |

| -5- | C C N A | 2012    2008 | ياسربن محمد الفهيد |
|-----|---------|--------------|--------------------|
|-----|---------|--------------|--------------------|

| م   | OSI-RM       | اسماء الداتا عند<br>الانتقال | Protocol                       |                                 | Device                                                                | الوظيفة                                                            | TCP/IP             |  |
|-----|--------------|------------------------------|--------------------------------|---------------------------------|-----------------------------------------------------------------------|--------------------------------------------------------------------|--------------------|--|
| 7   | Application  | data                         |                                |                                 | Interface between app & protocol                                      |                                                                    |                    |  |
| _6_ | Presentation | data                         | HTTP-FTP-SMTP<br>DNS-TELNET    |                                 | -                                                                     | ضغط-compression<br>تحویل-conversion<br>تشفیر encryption-           | (1)<br>Application |  |
| 5   | Session      | data                         | 111 11 5                       | -1 01 5                         | -                                                                     | مراقبةmonitor-<br>open session on<br>the host                      |                    |  |
| 4   | Transport    | Segments                     | TCP<br>http-ftp<br>dns- telnet | UDP<br>TFTP- <b>DNS</b><br>DHCP | -                                                                     | Delivery method<br>مسئول عن عملية<br>التوصيل                       | (2)<br>Transport   |  |
| 3   | Network      | Packets                      | IP – ARP                       |                                 | 1-Router<br>2-Switch[L3]                                              | Provide logical<br>address [address<br>for delivery on<br>network] | (3)<br>Internet    |  |
| 2   | DataLink     | Frames                       | LAN & WAN<br>TECHNOLGY         |                                 | 1-Bridge<br>2-NIC<br>3-Switch[L2]                                     | Provide physical address [MAC]                                     | (4)<br>Naturali    |  |
| 1   | Physical     | Bits                         |                                |                                 | 1-Hub<br>يستخدم لتوصيل الأجهزة<br>2-Repeater<br>يستخدم لتكبير الإشارة | 000011011<br>000111111                                             | Access             |  |

# OSI-RM [ Open System Interconnection – Reference Model ] :

ال OSI-RM نموذج عام ومن تطبيقاته وأمثلته : OSI-RM 3-Apple Talk نموذج عام ومن تطبيقاته وأمثلته :

**TCP=** Transmission Control Protocol [Reliable method] **UDP=** User Datagram Protocol [Unreliable method] -

. كُل طبقة له خاصية الأتصال مع الطبقة الأعلى منها والطبقة الأسفل منها فقط.

- البروتوكول هو مجموعة من القواعد والخطوات التي تعرف لي عملية الإرسال والاستقبال ( مثل واحد يتكلم عربي والثاني يتكلم انجليزي لازم يكون هناك لغة موحدة ) .
  - الدخول عن طريق الأوأمر للجهاز الآخر [Start->run->//IP address] OR [اسم الجهاز //<-Start]
    - كل شيء أحتاج أعمله داخل الشبكة أحتاج Protocol
  - أقصى مسافة لجهاز Repeater هو (2.5K) ومعناه احتاج إلى (4Reapater) لأن كل Repeater مسافته 500M.
    - ميزة Switchعن Hub هو وجود mac table الذي يوفر باندويث
    - (CAM= Content address memory) MAC table = CAM table = Bridging table : نفس الشيء .
      - · الراوتر يستخدم في توصيل الشبكات وليس في التوصيل بين الأجهزة.

| (مسار الداتا للوصل إلى الهدف) | شكل الشبكة Network Topology |  |
|-------------------------------|-----------------------------|--|
| منطقية Logical topology       | مادية Physical topology     |  |

#### # Network Topologies [Physical]: أشكال الشبكة المادية

| النوع       | الميزة                            | العيب                                                       |
|-------------|-----------------------------------|-------------------------------------------------------------|
| 1- Bus      | سهولة في التطبيق                  | لو حصل مشكلة في الخط الرئيسي راح تكون مشكلة في الشبكة كاملة |
| 2- Star     | سبهولة في التطبيق                 | لو حصل مشكلة في center point راح تكون مشكلة في الشبكة كاملة |
| 3- Extended |                                   |                                                             |
| 4- Ring     | ما يحصل تصادم للداتا No collision |                                                             |
| 5- Mesh     |                                   |                                                             |

#### أنواع الوسائط في النقل : Network Media #

|                                            | 1- (                                        | اسي Copper                                                     | نح              |                                       | 2- Fiber        | <b>3-</b> Wireless                  |
|--------------------------------------------|---------------------------------------------|----------------------------------------------------------------|-----------------|---------------------------------------|-----------------|-------------------------------------|
| Coax                                       | ial cable                                   | Twiste                                                         | d Pair cable [T | زوج ملفوف [P]                         | Optical         | لاسلكي                              |
| Thick                                      | Thin                                        | STP                                                            | ScTP            | UTP                                   | الالياف الضوئية | t                                   |
| المسافة القصوى=500متر<br>السرمات=1000/100/ | المسافة القصوى=85[متر<br>السرحات=100/10مطعط | Shielded TP                                                    | Screened TP     | UnShielded TP                         |                 | » تشترح التفضيني<br>شاهد صفحة رقم : |
| السر عات–1000/100/10                       | العمر عات—10/10/10                          | استخدم هذا الخيبل إذا<br>كان يمر بمنطقة توليد<br>موحات لدحميها |                 | هذا المستخدم في<br>المعامل و الشر كات |                 | (32)                                |

|              | 100 Base 7      |         |
|--------------|-----------------|---------|
| الباندويث BW | أرضىBaseband    | المسافة |
|              | وعكسها          |         |
|              | الفضاءBroadband |         |

#### **# Ethernet Cabling :**

- 1- Straight-through cable
- ويستخدم للأجهزة المختلفة
- 2- Crossover cable

ويستخدم للأجهزة المتشابهة

ويستخدم لعمل Config للراوتر فقط مع الهوست (دسكتوب أو لابتوب) 3- Rolled cable (Router=>Host)

| قاعدة                       |
|-----------------------------|
| أجهزة متشابهة Host & Router |
| أجهزة متشابهة Switch & Hub  |

| Console cal                | أنواع ble                  |
|----------------------------|----------------------------|
| 1-Rollover                 | 2-adapter                  |
| ( منفذ شبكة => منفذ شبكة ) | ( منفذ شاشة => منفذ شبكة ) |
| RG45 RG45                  | RG45 DB9                   |

- وللعلم فإنه يوجد منفذ اسمه ( console port ) ليس له علاقة باسم الكيبل.

# Chapter: 2/3 IP Subnetting

#### \* What Is a Subnet?

A subnet is a physical segment of a network that is separated from the rest of the network by a router or routers. هي باختصار عندما يتم تقسيم الشبكة إلى أجزاء فإن الجزء الواحد يسمى سب نتينق

\* The benefit from subnet : الفائدة من التقسيم

- المحافظة على الباندويث -1
- التعرف على المشكلة بسهولة -2

#### \* IPv4 :

- 1-32 bits.
- 2- Decimal number representation 10.10.1.0 نستخدم للتسهيل مثال: 2
- 3- Dotted decimal -.-.- 4 octets and every octet consist of 8 bits

#### القواعد لاختبار IP يصلح أو لا : Rules #

- 1- 0 <= octet <= 255 2- 1 <= octet 1 <= 126 or
  - $128 \le \text{octet } 1 \le 191$  or
    - 192 <= octet 1 <= 223
- 3- all host bits must not = 0 → broadcast = لو كانت كلها أصفار بتكون
  - all host bits must not = 1 → network address = لو كانت كلها واحدات بتكون

#### محجوز لعملية Trouble shooting ٢٢٠٠٠ € ٢٢٠

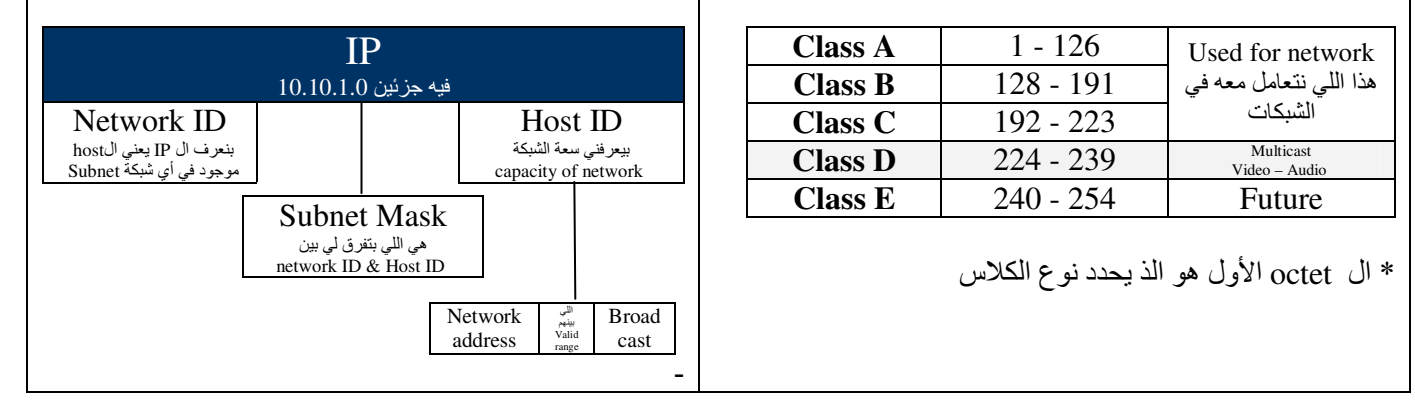

#### Subnet Mask (SM)

مثال على السب نت ماسك

192.168.0.1/24 **→** 255.255.255.0

# Rules : يصلح أو لا subnet mask لاختبار أي subnet mask لما يظهر بعد الواحد صفر يجب أن يكون الباقي أصفار -1

| لأرقام الممكنة في السب نت ماسك هي | يعني راح تكون كل ا |            | Dſ                   |                 |
|-----------------------------------|--------------------|------------|----------------------|-----------------|
| 0 or 255 or this number only      |                    | class      | Dera                 | ult SM          |
|                                   | 0                  | Class A    | 255.0.0.0            | / 8             |
|                                   | 0                  | Class B    | <b>B</b> 255.255.0.0 | / 16            |
|                                   | 128                | Class C    | 255.255.255          | 5.0 / 24        |
| 1100 0000                         | 192                | C1455 C    | 20012001200          |                 |
| 1110 0000                         | 224                |            |                      |                 |
| 1111 0000                         | 240                |            | IP                   |                 |
| 1111 1000                         | 248                | Network    | ID                   | Host ID         |
| 1111 1100                         | 252                | جزء في IP  | هو ال                | هو الجزء في IP  |
| 1111 1110                         | 254                | ل للواحدات | المقابا              | المقابل للأصفار |
| 1111 1111                         | 255                | ني SM      | ė                    | في SM           |

| -8- C C N A                                                                                    | C C N A 2012    2008                                                                                                    |                                                                                                    |                                 |  |
|------------------------------------------------------------------------------------------------|----------------------------------------------------------------------------------------------------|----------------------------------------------------------------------------------------------------|---------------------------------|--|
|                                                                                                | <b>القو انين</b><br>المستخدمة في IP<br>11                                                                                                    |                                                                                                    |                                 |  |
| أقدر استخدمه إذا طلب:<br>1- سعة الشبكة<br>( أي عدد الأجهزة الممكنة)<br>2- السب نت ماسك SM      | عدد الأجهزة<br>عدد الأجهزة<br>Number of Host = 2 <sup>n</sup> - 2<br>n = number of <u>host bits</u><br>or<br>= number of <u>zero bits</u><br>يعني عدد الأصفار الموجودة في SM                                                                                                    | هذا عدد الواحدات 28/<br>2 <sup>n</sup> = Number of Host + 2<br>2 <sup>8</sup> 2 <sup>7</sup> 2 <sup>6</sup> 2 <sup>5</sup> 2 <sup>4</sup> 2 <sup>3</sup> 2 <sup>2</sup> 2 <sup>1</sup> 2 <sup>0</sup><br>256 128 64 32 16 8 4 2 1<br>اكتبه في الاختبار | هنا انتبه نتعامل مع<br>الأصفار  |  |
|                                                                                                | 22                                                                                                    |                                                                                                    |                                 |  |
| أقدر استخدمه إذا طلب:<br>1- ال SM<br>2- عدد الشبكات                                            | عدد الشبكات (الفرعية)<br>Number of Subnets = 2 <sup>y</sup><br>(default)<br>Y = new SM (عدد الواحدات) - old SM (عدد الواحدات)<br>new SM = Y + old SM                                                                                                    | لو عطاني في الاختيارات<br>Subnet Mask<br>استخدم هذا القانون والذي قبله<br>* لازم يعطيك معلومتين في السؤال                                                                                                    | هنا انتبه نتعامل<br>مم الواحدات |  |
| 3                                                                                              |                                                                                                    |                                                                                                    |                                 |  |
| أقدر استخدمه إذا طلب<br>1-IP valid or not<br>2- valid rang<br>3-network address<br>4-broadcast | أي شيء خاص بالادرس استخدم هذا القانون<br>[اي عدد موجود في سب نت ماسك غير 0 و255] – Block size (BS) = 256 [<br>للتسبيل : لو كانت قيمة SB صغيرة وقيم مندود في مندود على قيمة BS<br>المنتج أصريه في قيمة BS وبعدها اخذ العدد الصحيح وهو اللي راح يحد لي النت وورك ادرس<br>point-to-point حدائما (30 حدائما) | 255.255.255.1 <u>42</u><br>يني في الادرس ناخذ الرابع<br>192.7.8. <u>70</u><br>لو عطاني في الاختيارات<br>Address<br>استخدم هذا القانون                                                                                                    | ri<br>I                         |  |

إذا كان SM ما فيه رقم غريب عن 255 & 0

فهنا ما نستخدم قاعدة BS بل نستخدم هذه الجدول مباشرة

|       | Network address | Broadcast     | Valid rang               |
|-------|-----------------|---------------|--------------------------|
| /8 →  | X.0.0.0         | X.255.255.255 | X.0.0.1<br>X.255.255.254 |
| /16 → | X.Y.0.0         | X.Y.255.255   | X.Y.0.1<br>X.Y.255.254   |
| /24 → | X.Y.Z.0         | X.Y.Z.255     | X.Y.Z.1<br>X.Y.Z.254     |

إذا كان يوجد أكثر من subnet mask في الشبكة ( على الراوتر) تسمى :

#### **VLSM**

Variable Length Subnet Nask

إذا كان يوجد وحده subnet mask فقط في الشبكة ( على الراوتر) تسمى :

#### Non VLSM

\* وإذا كان يوجد أكثر من subnet mask وأكثر من class تسمى ==> Contigous دواذا كان يوجد أكثر من subnet mask وإذا كان يوجد أكثر من subnet mask وإذا كان يوجد أكثر من subnet mask وا

#### Summarization

وراح يكون السب نت ماسك الجديد كالتالي : sm=24-9=15

| Larger Network address – smaller                                                                  | Network address | =                                                         |
|---------------------------------------------------------------------------------------------------|-----------------|-----------------------------------------------------------|
|                                                                                                   |                 | مثال : عطاني شبكة وفيها أكثر من IP<br>مدان مركز 1 1 1 1 1 |
|                                                                                                   | 1/2.16.1.0/24 - | 1/2.16.2.0/24 - 1/2.16.3.0/24<br>أطرح الصغير من الكبير    |
| 172.16.3.0                                                                                        |                 |                                                           |
| 172.16.1.0                                                                                        |                 | $2^8$ $2^7$ $2^6$ $2^5$ $2^4$ $2^3$ $2^2$ $2^1$ $2^0$     |
| $\begin{array}{c} 0 & 0 & \underline{2} & \underline{0} \\ 1 & \text{bit+8bit=9bits} \end{array}$ |                 | 256 128 64 32 16 8 4 2 1                                  |

\* يمكن تحديد ال Host ID و Net ID من خلال السب نت ماسك وال NET ID يحدد لي هذا الجهاز أين يقع .

\* ممكن أن يتشابه السب نت ماسك في كل سب نت وممكن يختلف

\* إذا عطاني السب نت ماسك القديمة أناظر في الأدرس IP وأطلع منه أي كلاس ( طبعا من خلال octet الأول ).

2012 || 2008

Internal component

1- mother board

3- Flash memory 4- NVRAM

7-power supply

5-Non Volition RAM

2- Rom – Ram

6- CPU

## Chapter: 4 Cisco Router

Router

#### External component Interface LAN WAN Config port -serial -console E F G 10G (lease line/frame relay) - auxiliy 10 100 1000 10000 - ISDN(BRI/PRI) -ATM(ATM) Subnet ⇔subnet LAN ⇔LAN WAN ⇔WAN

#### المكونات الداخلية Internal component #

1- ROM ( الرقم السري لما أنساه) a) store boot strap protocol & post b) Rommon ( Ram monitor ) for trouble shooting c) mini IOS

فائدتها : أخزن عليها Flash memory

- store IOS Image

فائدتها : 1- تخزين IOS المفكوك 2- تخزين الإعدادات الحالية RAM -3

- store decompressed version of IOS Image

- store running config

ذاكرة لا تتطاير NVRAM

- store startup config

#### **#** Tow type from config :

الراوتر شغال Running config

فى وقت عملية الboot up للرواتر boot up

|     |           |             | Router |        |                      |               |               |             |
|-----|-----------|-------------|--------|--------|----------------------|---------------|---------------|-------------|
|     | Interface |             |        |        | Ro                   | outing ta     | ble           |             |
| LAN | WAN       | Config port |        | Static |                      | Dyr           | namic         |             |
|     |           |             |        |        |                      | Routing       | g Protocol    |             |
|     |           |             |        |        | ]                    | Interior      |               | Exterior    |
|     |           |             |        |        | Distance<br>Victor   | Link<br>state | Hybrid        |             |
|     |           |             |        |        | Ex:<br>-RIP<br>-IGRP | Ex:<br>-OSPF  | Ex:<br>-EIGRP | Ex:<br>-BGP |

: IOS [Internetwork Operating System] \* نظام التشغيل المستخدم للراوترات

وأحيانا يسمى : IOS image OR image : و ممكن نعمله Reinstall – upgrade \* امتداد ملف نظام التشغيل : bin.

#### # طرق تشغيل الراوتر :

| إضافة                                                                                                    | الطريقة                                                                           | م |
|----------------------------------------------------------------------------------------------------|-----------------------------------------------------------------------------------|---|
| يحتاج اتصال مباشر لجهاز الكمبيوتر وشخص يعمل عليه                                                                                        | باستخدام Console Session (كيبل لونه أزرق) يستخدم لما يكون الراوتر جديد            | 1 |
| استخدمه لو کان الشخص اللي راح يعمل config خارج الشبکة(ما يحتاج اتصال مباشر)<br>في فتحة tax تشبك كبيل اسمه console منفذ شاشة ⇔ منفذ شبكة | باستخدام Auxiliary Session ( كيبل لونه أسود ) يستخدم لما يكون الراوتر جديد        | 2 |
|                                                                                                    | باستخدام Telnet Session (يستخدم لما يكون الراوتر له IP أي معمول له Configسابق فقط | 3 |

#### 2012 || 2008

|                        | Method for config router |                        |
|------------------------|--------------------------|------------------------|
| CLI                    |                          | SDM                    |
| Command Line Interface |                          | Security Device Manger |
| Command                |                          | GUI                    |

#### خطوات تشغيل الراوتر Boot up Router

| تحميل هذا البروتوكول      | 1 | وهذا موجود في الBoot strap ROM                     | هذا البروتوكول ليقوم الراوتر للعمل       |
|---------------------------|---|----------------------------------------------------|------------------------------------------|
| تشغيل                     | 2 | Run post [Power on self test]                      | يتأكد من سلامة المكونات الداخلية للراوتر |
| تحميل نظام التشغيل        | 3 | Load Image [IOS] flash يحملها من                   |                                          |
| يفك الضىغط ويخزن في الرام | 4 | Decompress Image & store decompressed IOS into Ram |                                          |
| يعرض معلومات              | 5 | Display information from post program              |                                          |
| تحميل الconfig            | 6 | Load configuration content from NVRAM              | اسمها start up                           |

لو ما لقى شيء في NVRAM (و هذي تصير لما يكون الراوتر جديد ) فعندها راح يشتغل من setup mode

#### \*لك خيارين عند استخدام setup mode \*

- Basic management -1
  - Extended setup -2

\* مودم DSL هو سويتش لكنه يسوي عملية راوتينق ( فالسلك عادي )

| Any [pc] on the network and has IP                             |
|----------------------------------------------------------------|
| Host [ client // server ]                                      |
| نفس المستخدم End user                                          |
| نفس الجهاز End system                                          |
| Edge or interface port or router or hub [terminal] نهاية أو حد |

| Commands                                                     |                                                                   |
|--------------------------------------------------------------|-------------------------------------------------------------------|
| Router>                                                      | User Mode                                                         |
| تفعيل الراوتر Router>enable OR en                            |                                                                   |
| Router#                                                      | Privileged Mode                                                   |
| تعطيل الراوتر Router#disable                                 | You can go back from privileged mode into user mode               |
| Router>                                                      | by using the disable command.                                     |
| الدخول للخصائص-عام Router#config t                           | Terminal (any changes save in DRAM )                              |
| Router(config)#                                              | Memory (any changes save in NVRAM )                               |
| Poutor(config) #int f0/0                                     | Int - interface f- factothernot                                   |
| Router(config)#Int 10/0 Poutor(config if)#                   | Int – Interface, 1– fastether net                                 |
| Kouer(config-ij)#                                            |                                                                   |
| للحروج من الحصائص حاص Router(config-if)#exit                 |                                                                   |
| للخروج من الخصائص-عام Router(config)#end OR ^Z               |                                                                   |
| Router#                                                      |                                                                   |
| إذا ما عرفت تكمل الأمر ممكن تستخدم علامة الاستفهام ?#Router  | Editing and Help Features                                         |
| Router#conf ?                                                | إذا ضغطت ( Enter) يظهر الكتابات سطر سطر                           |
| اکتب اربع حروف من اُمر معین ثم اضغط علی زر تاب TAB وراح یکمل | إذا ضغطت ( Space ) يظهر الكتابات صفحة صفحة                        |
| Router#config t                                              | "Hostname"                                                        |
| Router(config)#host yaser                                    |                                                                   |
| yaser(config)#                                               |                                                                   |
| Router(config)#banner motd \$ ((motd=Message of the day))    | Banners هي طريقة للمعرفة وللتذكر من المدير عن عمل رواتر معين ونضع |
| Hello. This router for center control \$                     | علامه غريبة في النهاية للانتهاء مثل؟ لرؤيتها أرجع تم أضغط Enter   |

-11- CCNA

| لروية واستعراض هل طبق الأوامر أو لاحلل وضع باسور د أو صحة إدخال static route static route               | أي أمر SHOW لازم يكون في Privileged Mode                             |
|----------------------------------------------------------------------------------------------------|----------------------------------------------------------------------|
| Router(config)#do sh run                                                                                | طريقة عرض الأوامر وما تم تطبيقه في وضع Privileged Mode config        |
| Router#show history                                                                                     | هدا الأمر يعرض اخر 10 أوامر                                          |
| Router#sh start                                                                                         | يعرض معلومات ال Config                                               |
| Router1#copy run satart                                                                                 | هذا الأمر يحفظ الـ  config للراوتر في NV-RAM                         |
| Router2#copy run satart                                                                                 |                                                                      |
| Router1#erase start                                                                                     | هذا الأمر للإزالة Delete the startup-config                          |
| Router2#erase start                                                                                     |                                                                      |
| باسورد غیر مشفر Routr(config)#enable password RRRRR                                                     | 1- هذا الرقم السري للدخول من حالة User Mode                          |
| باسورد مشفر Routr(config)#enable secret RRRRR باسورد مشفر                                               | إلى Privileged Mode بطريقة مشفرة أو غير مشفرة                        |
| Routr(config)#NO enable password                                                                        |                                                                      |
| Routr(config)#NO enable secret                                                                          | لإزالة الرقم السري نضيف NO قبل الأمر نفسه                            |
| حسب نوع الراوتر (الأخيرة معناها Routr(config)#line cons 0 // aux 0 // vty 0 4 (telnet معناها)#line cons | 2- لعمل حماية على console و Auxiliary و telnet وبكذا قبل الانتقال من |
| Routr(config-line)#pass RRRRR                                                                           | مرحلة User Mode إلى Privilege Mode راح يطلب رقم سري                  |
| Routr(config-line)#login                                                                                | اخر سطر معناه وقت معين وينتهي وقت ادخال الرقم السري                  |
| Routr(config-line)#exec-timeout 5 7                                                                     | 5= دفائق و 7=ثوائي (لو حط 0 0 فماراح ينتهي الوقت ابدا)               |
| باسورد غير مشفر Routr(config)#enable password RRRRR                                                     | هذا الرقم السري للدخول من حالة User Mode                             |
| باسورد مشفر Routr(config)#enable secret RRRRR باسورد مشفر                                               | إلى Privilege Mode بطريقة مشفرة أو غير مشفرة                         |
| Routr(config)#NO enable password                                                                        | ( هنا وضع ما يسمى Privilege password )                               |
| Routr(config)#NO enable secret                                                                          | لإزالة الرقم السري نضيف NO قبل الأمر نفسه                            |
| Router#sh run                                                                                           | طريقة وخدمة لتشفير الأرقام السرية التي تم ادخالها                    |
| Router(config)#service password-encryption                                                              | Encrypting Your Passwords                                            |
| Router(config)#no service password-encryption                                                           | (To cancel previous command)                                         |
| Router(config)#int f0/0                                                                                 | هذى طريقة لوصف نفس البورت بحيث يسهل للمدير معرفة البورت              |
| Router(config-if)#desc Sales Lan                                                                        | وعمَّله بسرعة وسهولةDescriptions                                     |
| [1] Router>en                                                                                           | To config any router interface you must do this steps:               |
| Router#conf t                                                                                           | Interface configuration                                              |
| Router(config)#int f0/0 AND f0/1                                                                        | Add = address                                                        |
| Router(config-if)#no shut                                                                               | هنا خطوات تفعيل وتشغيل فتحة الراوتر                                  |
| [2]Router(config-if)#ip add 10.10.10.100 255.255.255.0                                                  |                                                                      |
| [3]Router(config)#int s0/0                                                                              | Serial Interface Commands                                            |
| Router(config-if)#no shut                                                                               | لو كان السريل DTE ما نكتب السطر الأخير (هذا الافتراضي)               |
| Router(config-if)#ip address 10.10.20.1 255.255.255.0                                                   | لو كان السريل DCE نكتب الأوامر كاملة (السرعات)                       |
| Router(config-if)#clock rate 64000                                                                      | Data circuit equipment //// Data terminal equipment                  |
| Router#ping 10.10.10.1                                                                                  | لاختبار الشبكة هل هي تعمل أولا ؟Verifying Your Configuration         |
| يعرض معلومات عن الكونفيق Router#sh int f0/0                                                             | الكيبل والأشياء الفيزيانية تعمل=Up                                   |
| Router#sh ip int                                                                                        | يعرض كل ال interface و هل تعمل و هل لها ip أو لا ؟                   |
| Router#sh ip int brief                                                                                  | يعرض interface مخصص هل تعمل و هل لها ip أو لا ؟                      |
| Router#sh controllers serial 0/0                                                                        | لاستعراض السريل هل هو DCE or DTE                                     |
| Router#sh ip route                                                                                      | يعرض ال routing table                                                |
| Router(config)#int f0/0                                                                                 | SDM you must configure                                               |
| Router(config-if)#ip address 10.10.1.100 255.255.255.0                                                  |                                                                      |
| Router(config-if)#no shut                                                                               |                                                                      |
| Router(config)#ip domain-name xp                                                                        |                                                                      |
| Router(config)#crypto key generate rsa general-keys modulus 1024                                        | المراف والأنبان المقام والأدر والمنافقة الألبان والمناف              |
| Router(config)# ip http server                                                                          | الفصطر عدا والذي بحدة تعط إذا ارتب تستين<br>http: OR https           |
| Router(config)# ip http secure-server                                                                   | nup ox nupo                                                          |
| Router(config)# ip http authentication local                                                            | حرفA هو أي اسم مستخدم وكلمة مرور و0 تعمل للتشفير                     |
| Router(config)# username a privilege 15 password 0 a                                                    |                                                                      |

## Chapter: 5/6 **IP** Routing

DHCP يعطى IP أتوماتيك الجديد DNS والقديم WINS

| Routing     | Routed      | Route  | Router     |
|-------------|-------------|--------|------------|
| يبني الجدول | يبني الباكت | المسار | نفس الجهاز |

1- Static 2- Dynamic : route types \* طريقتين للتوجيه

#### Static -1

مميز ات:

1- ما يحتاج راوتر ذو إمكانيات هائلة 2- أكثر Security 3- المحافظة على الباندويث بين الراوترين

عيوب: 1- للشبكات الصغيرة فقط 2- إذا حصل تغيير فيكون عمل مجهد على admin 3- حصول أخطاء أكبر

| طريقة الربط بين راوترين وكل راوتر على شبكتين tow LAN                                 |
|--------------------------------------------------------------------------------------|
| أولا : عمل Config في الراوتر الأول ليعرف Subnet 3 and 4 الموجودة في الراوتر الثاني   |
| R1(config) #IP^route^10.10.3.0^255.255.255.0^10.10.5.2                               |
| R1(config) #IP^route^10.10.4.0^255.255.255.0^10.10.5.2                               |
| ثانياً : عمل Config في الراوتر الثاني ليعرف Subnet 1 and 2 الموجودة في الراوتر الأول |
| R1(config) #IP^route^10.10.1.0^255.255.255.0^10.10.5.1                               |
| R1(config) #IP^route^10.10.2.0^255.255.255.0^10.10.5.1                               |
| وللإلغاء أضع NO قبل الأمر وللتأكد R1&2#sh^ip^route سيظهر لك C وهي الأهم              |
| Stub network = network has one exit interface                                        |
| ممكن استخدم Default Route ولو أنا ما أعرف ال IP للجهة الأخرى                         |
| ونفس الشيء في الراوتر الثاني R1(config)#IP^route^0.0.0.0^0.0.0.010.5.1               |

| هذا على مستوى الراوتر Router#traceroute 10.10.3.1                    | تتبع مسار البكت من المصدر وحتى مكان الوصول وتعرف مكان المشكلة لو حصلت |
|----------------------------------------------------------------------|-----------------------------------------------------------------------|
| هذا على مستوى الهوست Router#tracert 10.10.3.1                        | From recourse to destination                                          |
| هو أمر يخبر عنّ وجود اتصال أو لا بدون تحديد مكان المشكلة لو فيه Ping |                                                                       |

#### Dynamic -2

هنا معناه استخدم مجموعة من البروتوكولات

| الفرق بين                                     |                                              |  |  |  |
|-----------------------------------------------|----------------------------------------------|--|--|--|
| Routing protocol                              | Routed protocol                              |  |  |  |
| - ptotocol used for building routing protocol | - protocol used for building packet hat need |  |  |  |
| ex:RIP-EIGRP-OSPF                             | to be routed ex:TCP/IP-IPX/SPX-Apple talk    |  |  |  |
| بیعمل ال Forwarding table                     | هو بيعمل البكت أصلا                          |  |  |  |

الأنظمة المستقلة (AS) الأنظمة المستقلة (AS)

- هو تقسيم وتوزيع المسارات في الراوترات إلى أجزاء صغيرة لأحافظ على الباندويث ويشبه عملية ال subneting كما يهدف إلى المحافظة على resource في الراوتر مثل الرام وغيره - ممكن تضع رقم AS من 1 إلى 65000 - خارجExterior)Inter-AS = AS-

#(Interior) Intra-AS = AS داخل

Gateway router : Direct link to router in another AS

| Routing table |  |                                     |               |               |       |                            |
|---------------|--|-------------------------------------|---------------|---------------|-------|----------------------------|
| Static        |  |                                     |               | Dynamic       | ;     |                            |
|               |  |                                     | Rou           | ting Prot     | locol |                            |
|               |  | l                                   | Interior      |               |       | Exterior                   |
|               |  | Distance<br>Victor                  | Link<br>state | Hybrid        |       |                            |
|               |  | Ex:<br>-RIP<br>-IGRP (for<br>Cisco) | Ex:<br>-OSPF  | Ex:<br>-EIGRP |       | Ex:<br>-BGP (for<br>Cisco) |

| بروتوكولات داخلية [details] Interior protocol |       |     |            |          |              |                                       |
|-----------------------------------------------|-------|-----|------------|----------|--------------|---------------------------------------|
| <b>Routing Protocol</b>                       | kind  | *AD | تعمل على   | **Num    | ***Algorithm | ملحوظات                               |
|                                               | RIP   | 120 | Open       | 15       | BellManford  | Small network                         |
| Distance Vector                               | IGRP  | 100 | Cisco Only | 255      | BellManford  | Large network<br>و هذا أصبح غير موجود |
| Hybrid                                        | EIGRP | 90  | Cisco Only | 255      | Dual         | Large network<br>Protocol RTP         |
| Link State<br>مخلوط بين الأول والثاني         | OSPF  | 110 | Open       | No limit | Dijkstra     | Large network                         |
|                                               | IS-IS |     |            |          |              |                                       |

| *AD= administrative distance            | **Max hop count                 | فائدته هو اختيار Algorithm *** |
|-----------------------------------------|---------------------------------|--------------------------------|
| يستخدمها الراوتر في المفاضلة بين الطرق  | كم أقصبي راوتر يمكن أن يصل إليه | Best path selection            |
| ويأخذ الأقل وإذا كان متساوي يشوف الcost |                                 |                                |
| و هو عبارة عن hop count                 |                                 |                                |

فائدته لو ما جاء ack من راوتر معين راح يرسل له unicast لذلك الراوتر ack من راوتر

#### \* **Distance Vector Routing**[RIP/IGRP]:

- 1. Max hop count
- split horizon تقنية تمنع اللوب بحيث ما يعيد إرسال المعلومة إلى مصدر المعلومة معينة عنه اللوب بحيث ما يعيد إرسال المعلومة إلى مصدر المعلومة .
   Route poisoning 1+ يتقنية بحيث لما تغلق أو تطيح شبكة معينة يعطي +1
- 4. holddown timers ينتظر لفترة زمنية ثم يبحث

#### زمن التقارب Convergence time

الوقت الذي يأخذه الراوتر لبناء Routing table

#### [1] Routing Information Protocol (RIP) [Distance Vector]

| RIP v1                                                                          | RIP v2                                     |
|---------------------------------------------------------------------------------|--------------------------------------------|
| Classful Routing                                                                | Classless Routing                          |
| معناه يبعث net add بدون SM                                                      |                                            |
| أي لا يدعم السبنت ماسك المختلفةNo support for VLSM                              | Support for VLSM                           |
| أي لا يدعم السب نت غير المتسلسلة(المختلفة)No support for discontiguous networks | Support for discontiguous networks         |
| Use broadcast                                                                   | تستخدم في كلاسUse broadcast or multicast-D |

| contiguous           |  | discontiguous |          |
|----------------------|--|---------------|----------|
| VLSM FIXED LENGTH SM |  | VLSM          | Non VLSM |

#### \* RIP Timers types :

- 1. update timer: (30 seconds) معناه كل فترة زمنية يبعث تحديثات لجاره (
- لو ماجاني تأكيد خلال هالمدة راح يلغي المعلومة (180 seconds) : 2. invalid timer: (180 seconds)
- نفس اللي قبله لكن هذا إذا انتهت 240 ثانية وما جاء تأكيد راح يمسحها من Routing table نفس اللي قبله لكن هذا إذا انتهت 240 ثانية وما جاء تأكيد راح يمسحها من
- 4. Holddown timer: (180 seconds) ..... خاصة بـ

| Configuring RIP Routing                                                           |                                                                            |  |  |  |
|-----------------------------------------------------------------------------------|----------------------------------------------------------------------------|--|--|--|
| R1#config t                                                                       | ونفس الطريقة بالضبط نعملها في الراوتر الثاني                               |  |  |  |
| R1(config)#router rip                                                             | مع تغيير فقط رقم السبنت (وهي المضلل عليها هنا)                             |  |  |  |
| <i>R1(config-router)#</i> net^10.10.1.0                                           | - ملاحظة مهمة : تكتب الشبكات اللي على الراوتر وليست اللي في الجهة المقابلة |  |  |  |
| R1(config-router)# net^10.10.2.0                                                  |                                                                            |  |  |  |
| R1(config-router)# net^10.10.5.0                                                  | فقطه والاستحسار والالالي والالال المراجع والمراجع والمراجع                 |  |  |  |
| R1(config-router)#ver^2                                                           | لنفلها إلى 22 للاستفادة من الخواص التي يقدمها واقتراضي                     |  |  |  |
| [control + z] معناها هنا <r=> معناها هنا <r=> [config-router)#^z ==&gt;</r=></r=> | يشنغل ۷ ا                                                                  |  |  |  |
| R1# sh^IP^route                                                                   |                                                                            |  |  |  |
| R1#debug^IP^RIP                                                                   |                                                                            |  |  |  |
| -                                                                                 | تعلمني الباكث اللي يرسلها ويستعبنها                                        |  |  |  |

#### passive-interface

Router#config t Router(config)#router rip Router(config-router)#network 192.168.10.0 Router(config-router)#passive-interface s0/0

## [2] Interior Gateway Routing Protocol [IGRP] [Distance Vector] برتوکولات خاصة بسیسکو IGRP و هذا أصبح غیر موجود حالیاً

| IGRP                                                                         |
|------------------------------------------------------------------------------|
| Classful Routing                                                             |
| No support VLSM                                                              |
| No support discontiguous networks                                            |
| Uses an autonomous system number لازم يكون نفس رقمAS علشان الشبكة تشوف بعضها |
| Use broadcast                                                                |
| Cisco                                                                        |

#### \* IGRP Timers types :

- 5. update timer: (90 seconds)
- 6. invalid timer: (270 seconds)
- 7. flush timer: (630 seconds)
- 8. Holddown timer: (280 seconds)

| Configuring IGRP Ro                                               | uting                                                 |
|-------------------------------------------------------------------|-------------------------------------------------------|
| R1#config t                                                       | same RIP with one important difference:               |
| R1(config)#router igrp 10                                         | you use an autonomous system(AS) number               |
| R1(config-router)#net 10.10.1.0                                   | (Here10).                                             |
| R1(config-router)#net 10.10.2.0                                   | <i>- و</i> نقوم بتطبيق نفس الخطوات على الراوتر التاني |
| R1(config-router)#net 10.10.5.0                                   |                                                       |
| R1(config)# no router igrp 10                                     | To Delete routing table built by IGRP                 |
| بيعرض أي بروتوكول شغال داخل الراوتر show ip protocols             |                                                       |
| الباكت اللي أستقبلها وأرسلها debug ip igrp events                 |                                                       |
| الأحداث التي تحدث الآن في الوقت الحالي debug ip igrp transactions |                                                       |

#### [3] Enhanced Interior Gateway Routing Protocol [EIGRP][ Hybrid]

\* البروتوكولات المختلفة التالية ( TCP/IP - IPX/SPX - APPLE TALK ) يستطيع التعامل معها EIGRP فقط

| EIGRP                            |
|----------------------------------|
| Classless Routing                |
| support VLSM                     |
| support discontiguous networks   |
| Uses an autonomous system number |
| Cisco                            |

#### Communication via Reliable Transport Protocol (RTP)

#### \* Build three table :

1- Neighbor table وهي أن الراوتر يعرف ما هي جيرانه من الراوترات
 2- Topology table هذا توجد معلومات من الجيران واللو غارتيم اللي تشتغل هذا 3- Routing table
 هذا آخر شيء وفيه أحسن المسارات للراوتر
 Feasible successor وثاني أحسن مسار يسمى

خاصية توزيع الأحمال و البيانات للمسارات الفاضية : Load Balance

| Configuring EIGRP Routing                                                          |  |                                                                        |  |
|------------------------------------------------------------------------------------|--|------------------------------------------------------------------------|--|
| Configuring Discontiguous Networks                                                 |  | وبعدين نسوي حفظ وحفظ باسم                                              |  |
| الرقم هنا معناه رقم AS ويمكنك وضع أي رقم لحد 255 R1(config)#router eigrp 100       |  |                                                                        |  |
| R1(config-router)#net 10.10.1.0                                                    |  | وتعلق المنيع تصبعه على الراوير التاني مع تعيير رقم السب نت             |  |
| R1(config-router)#net 10.10.2.0                                                    |  |                                                                        |  |
| R1(config-router)#net 10.10.5.0                                                    |  | لو كانت الشبكة EIGRP و discontiguous فانه                              |  |
| R1 (config-router)#no auto-summary                                                 |  | راح يستخدم Auto summarization وفائدته يرجع                             |  |
| <ul> <li>To make manual summarization</li> </ul>                                   |  | السب نت مأسك إلى أصلها على حسب IP                                      |  |
| Router(config)#int s0/0                                                            |  | متل : ←== 10.10.10(السب نت ماسك 8/<br>السبر، زنت ماسك 24/ ← 16 0.0 172 |  |
| Router(config-if)#ip summary-address eigrp 10 192.168.10.64 255.255.255.224        |  | وعلشان ألغية أكتب no                                                   |  |
| show ip route Shows the entire                                                     |  | routing table                                                          |  |
| show ip route eigrp EIGRP EIGRP العمولة بShows only EIGRP entries in the routing t |  | RP entries in the routing table                                        |  |
| show ip eigrp neighbors neighbor بيعرض Shows all EIGRF                             |  | neighbors                                                              |  |
| show ip eigrp topology Topology table بيعرض Shows entries in                       |  | the EIGRP topology table                                               |  |

#### \* ال Auto summary تكون سبب discontiguos و هو اختلاف

#### [4] Open Shortest Path First [OSPF] [Link State]

| OSPF                                                                                                    |
|----------------------------------------------------------------------------------------------------|
| Classless Routing                                                                                                    |
| support VLSM                                                                                                    |
| support discontiguous networks                                                                                                    |
| ويقسمها إلى أقسام ووحدات صغيرة تسمى Uses an autonomous system number Area ويقسمها إلى أقسام ووحدات صغيرة تسمى<br>ولها مصطلح يسمى Back bone وهي Area 0- العمود الفقري ومن أهم فوائده يقلل Convergence time |
| Support IP only.                                                                                                    |
| Manual Summarization.                                                                                                    |
| Use Wild mask [inverse sm] [Wild card mask]<br>و هو قلب الواحدات إلى أصفار وقلب الأصفار إلى واحدات                                                                                                    |

\* ملاحظة مهمة : ال OSPF يستخدم Wild Mask ولا يستخدم Subnet mask \* config OSPF لازم يكون في area 0 وتسمى Backbone

S3 [AD/cost] \*

طريقة حساب Wild Mask مباشرة ... مثلا : 28 → 255.255.255.240 255.255.255.255 ------0 . 0 . 0 . 15

#### \* Build three table :

- 1-Neighbor table
- 2- Topology table
- 3- Routing table

Cost (metric) = \_\_\_\_\_\_ BW [kilo]

<u>Router ID (RID):</u> is the highest IP address used to identify the router. [Identification] IP اعلى <u>Link</u> is an interface on a router. <u>Link-State:</u> the status of link between two routers حالة اللنك <u>Link-state database (topological database).</u>

جزء من AS ويحصل تبادل بين بعضهم البعض Area:

<u>Routing table: يعني أحسن المسارات مسجلة في الراوتر Adjacencies router:</u> DR and BDR مثل ال الرئيس ونائبه <u>Designated router (DR)</u> يعتبر مثل الرئيس : <u>backup designated router (BDR)</u>: يعتبر مثل الرئيس

# DR election based on: BDR و DR و BDR و BDR و BDR و Priority [highest]
 1- Priority [highest]
 ( 1 على أهمية = 255 )
 2- RID [highest]
 اعلى PI ياخذه الراوتر

وباقي الراوترات ( باقي الشعب ) يسمى DRouter

#### في حالة Point-to-Point لا يوجد انتخاب DR و BDR

#### یکون عند انتخاب DR & BDR

- Multiaccess Broadcast Net [ Ethernet ]

- Multiaccess NonBroadcast Net [ Frame Relay ] مثالها:

#### **Configuring OSPF Routing**

| R1#config t                                      |                                                                        |
|--------------------------------------------------|------------------------------------------------------------------------|
| R1(config)#router ospf 1                         | رقم واحد معناه =على الراوتر Process ID [local] وفي الراوترالثاني أحط 2 |
| R1(config-router)#net 10.10.1.0^0.0.0.255 area 0 | هنا وضع wild Mask فانتبه ومعناه إن أقدر أشغل ospf على أكثر من config   |
| R1(config-router)#net 10.10.2.0^0.0.0.255 area 0 | - نسوي نفس الإعدادات على الراوتر الثاني                                |
| R1(config-router)#net 10.10.5.0^0.0.0.255 area 0 |                                                                        |
| * To change priority                             |                                                                        |
| Router(config)#int s0/0                          | تريد Priority تنجعن الراوير الأهوى هو الأول DR                         |
| Router(config-if)#ip ospf priority 2             |                                                                        |
|                                                  |                                                                        |

| show ip route<br>علشان أشوف الطرق المعمولة بهذا البروتوكول ولا أقدر أشوفها إلا إذا عمليت كونفيق اكل الراوترين | Shows the entire routing table                                                |
|----------------------------------------------------------------------------------------------------|-------------------------------------------------------------------------------|
| show ip ospf                                                                                                  | Display OSPF information for one or all OSPF processes running on the router. |
| show ip ospf database                                                                                         | the number of links and the neighboring router's ID                           |
| show ip ospf interface                                                                                        | Displays all interface-related OSPF information.                              |

#### **Loop back Interfaces**

\* ال RID يأخذ أعلى IP \* لكن لو حصل shot down لل IP راح يتغير وبعدها راح يزيد config وهذا راح يسبب لي ربكة في الشبكة ، فأبغى أثبت IP عن طريق logical IP بغض النظر عن الأشياء الفيزيائية . Loopback interfaces are logical interfaces

> لما ألقى Logical IP أنسى شيء اسمه Physical IP أخذ أعلى Logical IP وإذا ما لقيته آخذ أعلى Physical IP

| Configuring Loop back Interfaces                     |  |  |  |
|------------------------------------------------------|--|--|--|
| R1(config)#int loopback 0                            |  |  |  |
| R1(config-if)#ip address 172.16.10.1 255.255.255.255 |  |  |  |
| R1(config-if)#no shut                                |  |  |  |

## Chapter: 7 Managing Traffic with Access Control Lists [ACL]

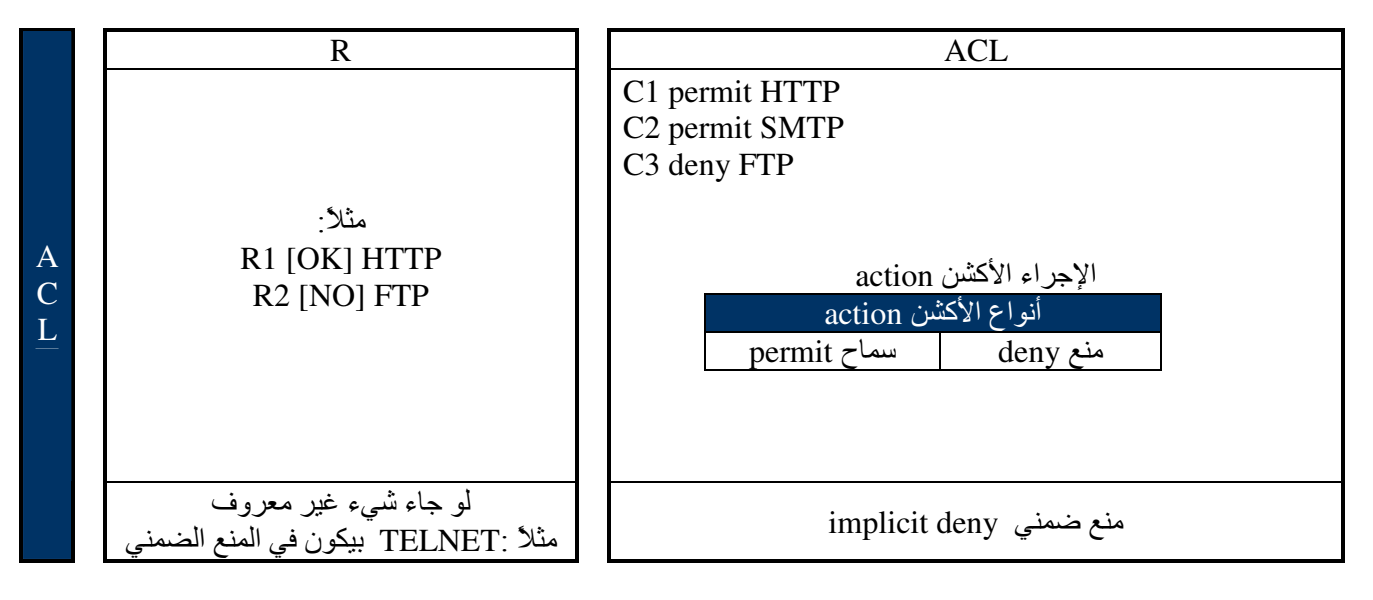

- أولا أبنيها ثم أربطها في حالة الدخول أو في حالة الخروج وممكن في الدخول والخروج . - قاعدة : لو جاءت أكثر من ACL سوف تطبق آخر وحده فقط.

| Types of access lists [ACL]                                                                                                    |                                                                                                    |          |                                  |
|----------------------------------------------------------------------------------------------------|----------------------------------------------------------------------------------------------------|----------|----------------------------------|
| Standard                                                                                                    | Named<br>هذا الفرق أحط اسم وليس رقم<br>مثل BlockSales                                                                                                    |          | ned<br>هنا الفرق أحط<br>مثل ales |
| -choose from rang لازم أعطيها رقم<br>1-99 or 1900-1999<br>- Conditions based on:<br>1) Action ( deny or permit)<br>2) Source address of packet:<br>0Host(single IP)<br>0Subnet(many IP)<br>0Any | -choose from rang لازم أعطيها رقم<br>100-199 or 2000-2699<br>- Conditions based on:<br>1) Action ( deny or permit)<br>2) Transport protocol(TCP or UDP)<br>(if any packet made by app protocol<br>(يعني بروتوكول شغال في الأبليكشن لير<br>3)Source address<br>(Host-Subnet-Any)<br>4)destination address<br>(Host-Subnet-Any)<br>5)Application protocol that built<br>packet | Standard | Extended                         |

#### [1] Standard access lists [ACL]

Conditions(الشروط لاستخدامهم هو تحديد شيئان فقط هما):

- source address
- action ( permit or deny )

| Source |        |     |  |
|--------|--------|-----|--|
| Host   | Subnet | Any |  |

| Configuring Standard [ACL]                                                                                      |                                            |  |  |  |
|----------------------------------------------------------------------------------------------------|--------------------------------------------|--|--|--|
| [1] Create conditions, Determine specific IP                                                                    | Any ==> 0.0.0.0 255.255.255                |  |  |  |
| لمنع جهاز واحد فقط Router(config)#access-list 10 deny <u>host</u> 172.16.30.2                                   | Host→ 0.0.0.0                              |  |  |  |
| OR                                                                                                    | فيه شرط واحد فقط هنا هو منع اي باكت من هذا |  |  |  |
| Router(config)#access-list 10 deny 0.0.0. 172.16.30.2                                                           | الهوست 172.16.30.2                         |  |  |  |
| Determine any packet                                                                                            |                                            |  |  |  |
| اسمح لأي بكت غير اللي منعته في الشروط فوق (Lab_A(config)#access-list 10 permit any                              |                                            |  |  |  |
| OR                                                                                                    |                                            |  |  |  |
| Lab_A(config)#access-list 10 permit 0.0.0.0 255.255.255.255                                                     |                                            |  |  |  |
| Lab_A(config)#access-list 10 deny 172.16.30.2 0.0.0.255 لمنع سب نت كاملة                                        | wide mask هنا                              |  |  |  |
| دائماً أضبع الأكسسACL في مكان الوصول Assign ACL on interface Dest [2]                                           | make the dest OUT                          |  |  |  |
| Router(config)#int f0/0                                                                                         | الأصل هذا هو out                           |  |  |  |
| Router(config-if)# <u>ip access-group 10 out</u>                                                                | في برنامج السيميليشن                       |  |  |  |
| * Controlling VTY (Telnet) Access                                                                               | R (config-if)#ip access-group 10 IN        |  |  |  |
| Lab_A(config)#access-list 50 permit host 172.16.10.3 telnet طريقة للسماح لشخص واحد في السبنت إنه يستخدم واحد في | مرة nn ومرة out                            |  |  |  |
| Lab_A(config)#line vty 0 4                                                                                      |                                            |  |  |  |
| Lab_A(config-line)#access-class 50 in                                                                           |                                            |  |  |  |
| R(config)#no access-list 10 or 50 'which number you chose it'                                                   | ACL طريقة إلغاء ال                         |  |  |  |

\* طريقة حل منع سب نت معينة من خلال الآي بي مع السب نت ماسك :

1- إيجاد البلوك سايز BS

2- تحديد Network address و Broadcast

( wide mask ) يخض ويخرج لي ( 3

R (config)#access-list 10 deny 172.16.30.0 0.0.0 : بيكون الحل كالآتي - 4

بحيث الIP الأول بيكون Network address والثاني بيكون ال wide mask

#### [2] Extended access lists [ACL]

#### \* Extended ACL:

1- source 2- destination 3-protocol[packet type] 4-action قاعدة مهمة هنا

-Assign ACL on source interface and make the direction IN

actionsourcedestProtocol<br/>TelnetR(config)#access-list 110 deny TCP any 172.16.1.0 0.0.0.255 eq 23

TCP→ HTTP/TELNET/FTP/SMTP مثل APP layer مثل TCP/UDP مثل TCP/UDP لمتل APP layer مثل TCP/UDP لكن لو كان ال IP ما يشتغل في طبقة APP layer فما يحتاج أكتب نوع البروتوكول

معناه : كل جهاز ممنوع من الوصول إلى Any → des

| Source |        | Dest |                    |                 |                  |
|--------|--------|------|--------------------|-----------------|------------------|
| Host   | Subnet | Any  | Host               | Subnet          | Any              |
|        |        |      | Single IP          | طالعة من subnet | طالعة من أي جهاز |
|        |        |      | طالعة من جهاز واحد | معينة           |                  |

مثال2:

R(config)#access-list 110 deny TCP host 10.10.1.1 host 10.10.2.50 eq FTP

في الأخير أضيف هذا السطر R(config)#access-list 110 permit IP any any

| Configuring Extended [ACL]                                        |  |  |  |
|-------------------------------------------------------------------|--|--|--|
| [1] Create conditions                                             |  |  |  |
| Lab_A(config)#access-list 110 deny tcp any host 172.16.30.2 eq 23 |  |  |  |
| Lab_A(config)#access-list 110 permit ip any any                   |  |  |  |
| المرحلة الثانية وهي الربط Assign ACL on interface[2]              |  |  |  |
| نحطه على السورس ==> Router(config)#int f0/0 <==                   |  |  |  |
| Router(config-if)#ip access-group 110 in                          |  |  |  |

مثال1:

-20- C C N A

2012 || 2008

## [3] Named access lists [ACL]

| Configuring Named [ACL]                                                                                                    |                                                                                                    |
|----------------------------------------------------------------------------------------------------|----------------------------------------------------------------------------------------------------|
| * To create named access list: -                                                                                                    |                                                                                                    |
| <ul> <li>[1] Create ACL</li> <li>Lab_A(config)#ip access-list standard <u>BlockSales</u></li> <li>[2] Create conditions</li> <li>Lab_A(config-std-nacl)#deny 172.16.40.0^0.0.0.255</li> <li>Lab_A(config-std-nacl)#permit any</li> <li>[3] Assign ACL to interface</li> <li>Lab_A(config)#int e1</li> <li>Lab_A(config-if)#ip access-group BlockSales out</li> </ul>                                                                                                    | في named Exten نفس الشرط بس نبدل التالي<br>1-Standard to Extended<br>أحول الشرط الثاني و إنشائه إلى-2<br>deny tcp 10.10.1.0^0.0.0.255 host 10.10.2.2 eq ftp<br>permit ip any any<br>3- out to in                                         |
| Time-Based ACLs       فقط والمفروض الشروط في أوقات معينة فقط         [1] create a period         Router(config)#time-range no-http         هذا اسم فقط والمفروض شيء يدل على المعنى         Router(config)#time-range)#periodic weekend 06:00 to 12:00         الأول معناها في الصباح والثنية في الساء         [2] attach the created period to ACL         Router(config)#ip access-list extended Time         السم فقط والمفروض بلائيل معناها والمفروض المعنى         [3] Assign ACL on interface         Router(config-ext-nacl)#interface f0/0         Router(config-if)#ip access-group Time in             | يشتغل فقط في named<br>Weekend اسم معروف في الراوتر<br>www or 80 or HTTP<br>الأيام:<br>Saturdays<br>sundays                                                                                                    |
| <b>Remarks</b><br>** Uses in Extended ACL<br>R(config)#access-list 110 remark <u>Permit Bob from Sales Only To Finance</u> السم فقط-أي شيء<br>R(config)#access-list 110 permit ip host 172.16.10.1 172.16.20.0 0.0.0.255<br>R(config)#access-list 110 permit ip any any<br>** Uses in Named ACL<br>R(config)#ip access-list extended No_Telnet<br>R(config-ext-nacl)#remark <u>Deny all of Sales from Telnetting to Marketing</u><br>$i_2$ شيء R(config-ext-nacl)#remark <u>Deny all of Sales from Telnetting to Marketing</u><br>R(config-ext-nacl)#deny tcp 172.16.30.0 0.0.0.255 172.16.40.0 0.0.0.255 eq 23 | الملاحظات<br>يسوي ملاحظات مثل البرمجة لتعرف<br>[ACL] وش عملها<br>تقنية Remark موجودة فقط في Remark                                                                                                    |
| Switch Port ACLs<br>[1] Create conditions<br>S1(config)#mac access-list extended <u>My_MAC_List</u><br>S1(config-ext-macl)#deny any host 000d.29bd.4b85<br>S1(config-ext-macl)#permit any any<br>[2] Assign ACL on port<br>S1(config-ext-macl)#int f0/6<br>S1(config-if)#mac access-group <u>My_MAC_List</u> in                                                                                                    | ACL<br>على مستوى السويتش<br>subnet هنا ملغية في السويتش<br>bost OR any فقط mac<br>هنا بدال jp نحط any<br>ما دامت any فمعناه إني راح أضع ACL في كل منفذ<br>range وهذي متعبة فبدلا منها استخدم ال<br>S1(config-ext-macl)#int range f0/6-10 |
| R#show access-list ip/ipx/apple يعرض كل ACL للمعمولة على الراوتر سواءاً بـ ACL نقط المعمولة برقم 110 R#show access-list 110 110 فقط المعمولة برقم ACL يعرض ACL يعرض ACL يعرض ACL للمعمولة على IP فقط المعمولة على ACL يعرض كل شيء على ACL للمعمولة على ACL أو لا ACL يعرض كل شيء R#show ip interface سيحضر كل شيء R#show running-config يعرض ACL يعرض ACL المعمولة على ACL مع                                                                                                    |                                                                                                    |

## Chapter: 8 Managing Cisco IOS Software

هذه الأشياء اللي راح نتعلمها في هذا الفصل : This things we will learn it in this chapter

- 1- Password Recovery
- 2- Back up IOS
- 3- Restore IOS
- 4- Upgrade IOS
- 5- Back up [ for config ]
- 6- Restore [ for config ]
- 7- CDP [ protocol ]

#### \* Router Boot Sequence:

- 1- The router performs a POST.
- 2- The bootstrap looks for and loads the Cisco IOS software
- 3- The IOS software looks for a valid configuration file stored in NVRAM
- 4- If a startup-config file is in NVRAM, the router will load and run this file

#### **Configuration register**

- \* It is 16-bit software register that's written into NVRAM
- \* configuration setting on Cisco routers is 0X2102 This default
- الرقم بعد 0x بيكون مكتوب بـ Hexadecimal ويتكون كل رقم منها من 4 بت يعنى كلها = 16 بيت

\* Notice that **bit 6 can be used to ignore** the NVRAM contents. If it is enabled.

| Bit number      | 15 | 14 | 13 | 12 | 11 | 10 | 9 | 8 | 7 | 6 | 5 | 4 | 3 | 2 | 1 | 0 |
|-----------------|----|----|----|----|----|----|---|---|---|---|---|---|---|---|---|---|
| Binary          | 0  | 0  | 2  | 0  | 0  | 0  | 0 | 1 | 0 | 0 | 0 | 0 | 0 | 0 | 1 | 0 |
| Config Register |    | 2  |    |    |    | 1  |   |   |   | ( | ) |   |   | 1 | L |   |

#### Here the important thing for me the bit number 6 if was:

يسوي تحميل للباسورد 🛛 🖌 load NVRAM content [start up config]

1 → Ignore NVRAM content ما يحمل الباسورد – يسوي تجاهل

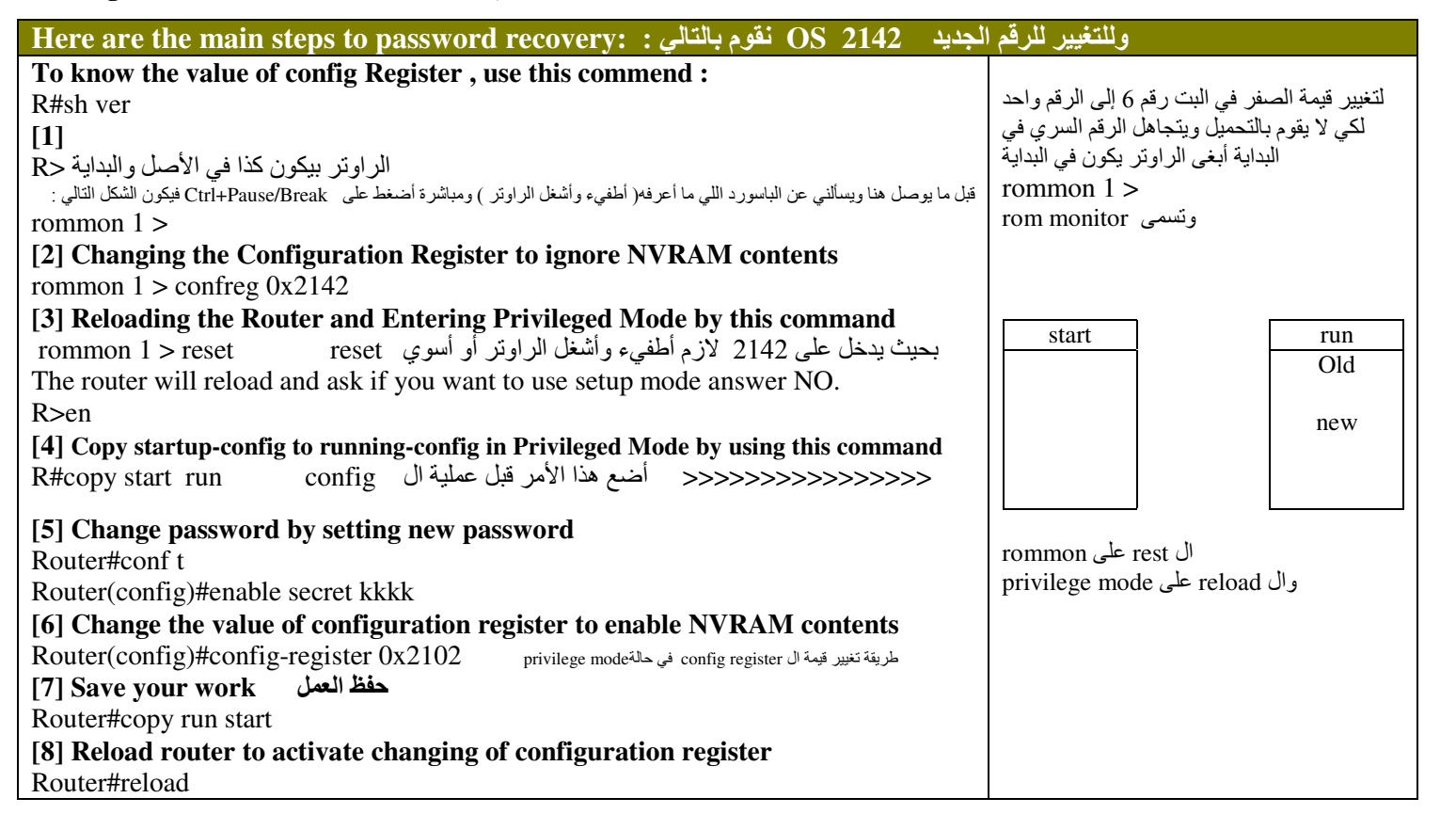

| TFTP<br>هذا قبل v12 | UDP | ما تشتغل على WINDOWS<br>ولا يعرفها ولا يقدر يتعرف عليها |  |  |
|---------------------|-----|---------------------------------------------------------|--|--|
| FTP                 |     |                                                         |  |  |
| HTTP                | ТСР | م دور فها مرقد در تورف عاد ما                           |  |  |
| HTTPs               |     | ويتربه ويعدر يسرف حيها                                  |  |  |

| Backing Up the Cisco IOS                                                                                                    |                                                   |
|----------------------------------------------------------------------------------------------------|---------------------------------------------------|
| ** To back up the Cisco IOS to a TFTP server, you use this command                                                                                                    | 1- أول خطوة هي تحويل الوندوز FTP من خلال          |
| يعني من المصدر إلى الوصول R#copy flash FTP                                                                                                    | لوحة التحكم ثم إضافة/إز الة بر امج ثم المكونات ثم |
| OR                                                                                                    | IIS=>internet info service                        |
| في الاختبار أضع هذا R#copy flash TFTP                                                                                                    |                                                   |
| بعد الضغط على الأمر في الأعلى راح يطلب اسم الفلاش ثم اسم الهوست(السيرفر) وبعد كذا هلّ تبغى ينسخه بنفس الاسم أوّ<br>آخر ثم انتر بعدها راح يقوم بعملية النسخ وراح تجد الملف في جهازك في مجلد جديد هو الذي قام بإنشائه اسمه Inetpub |                                                   |
| * To know the name of the IOS image, use this command :                                                                                                    |                                                   |
| يعطيني اسم الفلاش والمساحة الحرة والمستخدمة والمجموع R#sh flash                                                                                                    |                                                   |
| or                                                                                                    |                                                   |
| يعطي حجم الرام كاملاً للفلاش                                                                                                    |                                                   |
| or                                                                                                    | هذا السطر وما يعده يستخدم الأوامر مثل الموجودة    |
| R#dir flash:                                                                                                    | في الدوس قديما                                    |
| وأعرف اسم image بيكون امتدادها bin                                                                                                    | ·                                                 |
|                                                                                                    |                                                   |
| طريقة عمل restor استرجاع R#copy FTP flash                                                                                                    |                                                   |
|                                                                                                    |                                                   |
| Router#ping FTP_server                                                                                                    |                                                   |
|                                                                                                    |                                                   |
| * IOS file system                                                                                                    |                                                   |
| Router#show file info flash:c1841.bin                                                                                                    |                                                   |
| Router#delete flash:c1841.bin                                                                                                    |                                                   |
| بيجيب الدايركتوري اللي أنا اشتغل عليه Router#pwd                                                                                                    |                                                   |

أكبر مساحة لل config هو مساحة NVRAM

1- أتأكد من وجود ربط
 2- أتأكد من عمل FTP

امتداد نظام التشغيل هو bin.----

| ** To copy the router's configuration from a router to a FTP server        | أسوي نسخة backup لل config |
|----------------------------------------------------------------------------|----------------------------|
| هذين الأمرين يتشابهون و لا يوجد فرق بينهم Router#copy run FTP              | أنواع config               |
| or                                                                         | 1- start                   |
| Router#copy start FTP                                                      | 2- run                     |
| ** Copying the Current Configuration to NVRAM                              |                            |
| Router#copy run start                                                      |                            |
| ** If you did copy the router's configuration to a TFTP server as a second | طريق ارجاع ال config       |
| backup, you can restore the configuration                                  |                            |
| Router#copy TFTP runor ftp                                                 |                            |

#### Cisco Discovery Protocol (CDP) [L2]

- هو بروتوكول شغال على راوترات وسويتشات سيسكو فقط ، يعني لما يكون فيه نوعين مختلفين ما راح يعمل . - وظيفته : إن كل راوتر يرسل باكت تعريفية إلى جيرانه ، وتفيدني في حل المشاكل وفي L3 Troubleshooting

| كل فترة زمنية يرسل لجاره<br>وجيرانه ممكن يكونو راوترات أو سويتشات                                                              | CDP timer    | how often CDP packets are transmitted to all active interfaces.                      |
|----------------------------------------------------------------------------------------------------|--------------|--------------------------------------------------------------------------------------|
| لها فترة زمنية وتنتهي ( و هي المعلومة القادمة من الجار )<br>المعلومات اللي ياخذها من جاره تقد لمدة محددة من خلال هذه<br>المؤقت | CDP holdtime | the amount of time that the device will hold packets received from neighbor devices. |

| Configuration                                                                                                    |  |  |  |  |  |
|----------------------------------------------------------------------------------------------------|--|--|--|--|--|
| Router#sh cdp                                                                                                    |  |  |  |  |  |
| ** Use the global commands cdp holdtime and cdp timer to configure the CDP holdtime and timer on a router:<br>Router(config)#cdp timer 90 الافتراضي إنه يقوم بالتحديث كل 60 ثانية ولتغيير الوقت كيفما أريد Router(config)#cdp holdtime 240<br>الافتراضي إنه يقوم بالتحديث كل 180 ثانية ولتغيير الوقت كيفما أريد <b>Gathering Neighbor Information by using this command</b> |  |  |  |  |  |
| ** Gathering Interface Traffic Information including the number of CDP packets sent and received and the                                                                                                    |  |  |  |  |  |
| errors with CDP.                                                                                                    |  |  |  |  |  |
| يعرض كم بكت أرسلته وكم بكت استقبلته استقبلته وكم بكت استقبلته المتقبلته المتقبلته المتقبلته المتقبلته المتقبلته                                                                                                    |  |  |  |  |  |
| ** Gathering Port and Interface Information including CDP status on router interfaces or switch ports.                                                                                                    |  |  |  |  |  |
| Router#sh cdp interface CDP بيجيب قائمة بالانتر فيس اللي تشتغل                                                                                                    |  |  |  |  |  |
| ** To turn off CDP on one interface on a router,                                                                                                    |  |  |  |  |  |
| إذا ما أبغاه يرسل البكت أدخل على الراوتر وأمنعه Router(config)#int s0                                                                                                    |  |  |  |  |  |
| Router(config-if)#no cdp enable                                                                                                    |  |  |  |  |  |

## Chapter: 9 Switching Layer2

ال Mac address مكون منMac address ال

\* Three Switch Functions at Layer 2:

- Address learning MAC table هي عملية بناء
- Forward[if Destination known] [مروف/filter[if Destination unknown] مروف/filter[if Destination unknown]
   source (المصدر) على الجميع ماعدا الأساس (المصدر)
- 3. Loop avoidance (Broadcast storm)

- ممكن يربط بين سويتشين بأكثر من لينك ( تسمى : multi-link ) - السويتش ياخذ IP واحد فقط

#### برتوكول منع اللوب : Spanning Tree Protocol (STP) \*

layer2 الفائدة من هذا البروتوكول هو منع عملية اللوب loop avoidance في الطبقة الثانية loop avoidance 1- المشكلة هي وجود multi-link فعن طريق هذا البروتوكول أمنع جميع المسارات وأفعل مسار واحد فقط single link وهذي logical 2- يقوم البروتوكول على تحويل المسار من closed path إلى closed path

\* STP steps خطوات الانتخاب والعمل STP steps:
 1- elect(انتخاب) Root Bridge (switch) based on :
 a) priority [less] (32,768 هي سويتشات سيسكو هي 32,768)
 b) Bridge ID (BID) MAC address [less] أختار أقل رقم[Bib]

لكن في السويتشات والتي اسمها Non-RB يكون اختيار الـ DP من حيث: a) priority (رقم الأهمية الافتراضي في سويتشات سيسكو هي 32,768 ( b) BID (MAC المقصود الـMAC) أقل شيء(طبعا هنا المقصود الـMAC)

2- All ports on (Root Bridge) become [(designated port) [Forward Port] كل البورتات على الروت بريدج تسمى فوروورد بورت

3- Remaining Bridge[sw] become [Non-Root Bridge] Non-Root Bridge البورتات في السويتشات الباقية تسمى

#### 4-For each Non-Root Bridge only one Root Port

في السويتشات Non-RB يوجد روت بورت واحد فقط وهي التي تكون مربوطة مع روت بريدج (يعني الأب الكبير)

# إذا عندي أكثر من لينك multi-link يقوم STP باختيار روت بورت واحد من اللينكات وطريقة الاختيار تكون مرتبة كالتالي: a) cost أختار أقل شيء وإذا تساوى ننتقل للمعيار الثاني

|       | <u> </u> |
|-------|----------|
| Speed | Cost     |
| 2     | 10G      |
| 4     | G        |
| 19    | F        |
| 100   | Е        |
|       | 1        |

علما بأن هذه الأرقام ثابتة

b) Port number أختار أقل شيء b) Port number اللي هو رقم البورت المكتوب على السويتش 60/0 or f0/2 or f0/

#### 5- For each segment only one Designated Port [Forward Port]

المقصود بـ segment هنا هو الينك اللي يربط بين السويتشين في السويتش اللي يكون RB يكون اسم البورت الموصل فيه هو DP واسم البورت في السويتش الآخر RP وعليه فأي بورت ليس DP ولا RP راح يسوي block عليه

الداتا التي تكون بين السويتشات تسمىBPDU: Bridge Protocol Data Unit

## من أعماله أيضا [STP]Spanning-Tree Port States

| 1- Blocking 2- Forwarding                          |                |                                                                                                   |
|----------------------------------------------------|----------------|---------------------------------------------------------------------------------------------------|
| Configu                                            | uring Cisco Ca | talyst Switches                                                                                   |
| *** Setting the Passwords                          |                |                                                                                                   |
| Switch(config)#enable password <u>todd</u> >       | non Encrypted  | الجهاز ==> MAC Address                                                                            |
| Switch(config)#enable secret todd>                 | Encrypted      |                                                                                                   |
| *** Setting the Hostname                           |                |                                                                                                   |
| Switch(config)#host S2950                          |                |                                                                                                   |
| *** Port Security                                  |                |                                                                                                   |
| Switch(config)#int f0/1                            |                |                                                                                                   |
| Switch(config-if)#switchport port-security mac-a-  | ddress sticky  | - هنا ممكن أحط الماك بنفسي أو اكتب كلمة sticky فقط و sticky معناها السويتش يتعرف على الماك أليا   |
| Switch(config-if)#switchport port-security maxim   | num 1          | - عدد الاجهزة المسموح للسويتش معر فتهم بـ MAC Address                                             |
| Switch(config-if)#switchport port-security violati | on shutdown    | - لو زاد عدد تغييرات الماك عن اللي حطيته راح ينفد هذا الأمر (أنا أسويه) و هو إطفاء الجهار.<br>الم |
| S(config)#int range f0/1–5                         |                | إذا بغيت تسوي Security على مجموعة من البورتات بدال ما تسويها بورت بورت                            |
| *** Setting IP Information                         |                | السويتش يعتبر كأنه host                                                                           |
| S2950#config t                                     |                | كيفية إعطاء IP للسويتش                                                                            |
| ڭابت S2950(config)#int vlan1                       |                | دائما على السويتش اختار VLAN1                                                                     |
| S2950(config-if)#ip address 172.16.10.17 255.25    | 5.255.0        |                                                                                                   |
| S2950(config-if)#no shut                           |                |                                                                                                   |
| S2950(config-if)#exit                              |                |                                                                                                   |
| S2950(config)#ip default-gateway 172.16.10.1       |                | لتنتقل البيانات من سويتش 1 إلى سويتش 2                                                            |
| Stab mag address table                             |                | MAC Address Table (1) is m                                                                        |
| S#sh mac address-table                             |                | بعرض ال MIAC Address Table                                                                        |
| بيعرضNon-RB و Non-RB يبعرضNon-RB و                 | (20.4          | تنبير المريمينية والمرافقات المرافقات ومرينية من المرينية المريمين وكون المريمين                  |
| Sw(config)#spanning-tree vlan 1 priority 1         | 6384           | تعبير أن Filolity وأخيرها تكرف علم أبعي شويتش معين يدون أترووت                                    |
| OR                                                 |                | Root Bridge الجنكون ال                                                                            |
| S1(config)#spanning-tree vlan 1 root prima         | ary            | اعطائها صد احة ومداشدة                                                                            |
|                                                    |                |                                                                                                   |

## أجعل البورت Fast علشان أتخطى هذا الانتظار :

|                                                      |                    | •                  |
|------------------------------------------------------|--------------------|--------------------|
| یستقبل BPDU                                          | Block (20 sec)     | الافتراضى 50 ثانية |
| يستقبل DPDU ويمكن يخرجها                             | Listening (15 sec) |                    |
| يستقبل BPDUويمكن يخرجها ويشارك في بناء MAC ADD TABLE | Learning (15 sec)  |                    |
|                                                      | Forward            |                    |

|                                                       | على PortFast   | تعمل فقط | BPDUFilter | [ و | BPDUGuard | هذه التقنيات |
|-------------------------------------------------------|----------------|----------|------------|-----|-----------|--------------|
| S2950(config)#int range f0/3-4                        |                |          |            |     |           |              |
| S2950(config-if-range)#spanning-tree portfast         |                |          |            |     |           |              |
| S2950(config-if-range)#spanning-tree bpdugua          | rd enable      | بال BPDU | يمنع استقب |     |           |              |
| S2950(config-if-range)#spanning-tree bpdufilte        | er enable      |          |            |     |           |              |
| Spanning Tree UnlinkFast                              |                |          |            |     |           |              |
| NonDoot le bie leibh                                  |                |          |            |     |           |              |
| الطبعها فتتح على الالمان                              |                |          |            |     |           |              |
| ميرة : أعملها لما يكون عدي بديل                       |                |          |            |     |           |              |
| اول ما تحصل مشكلة يكون مجهز بورت اخر                  |                |          |            |     |           |              |
| nonro ينتظر 50 ثانية فهنا ما ينتظر لأنه مجهز بورت آخر | ن ال root و ot | بير      |            |     |           |              |
| S2950(config)#spanning-tree uplinkfast                |                |          |            |     |           |              |
| Spanning Tree BackboneFast                            |                |          |            |     |           |              |
| يأخذ مسار خلفى                                        |                |          |            |     |           |              |
| اطبقها على rootو nonroot وعلى كل السويتشاتُ           |                |          |            |     |           |              |
| S2950(config)#spanning-tree backbonefast              |                |          |            |     |           |              |
| Erasing the Switch Configuration                      |                |          |            |     |           |              |
| S2950#erase startup-config                            |                |          |            |     |           |              |

## Chapter:10 Virtual LANs [VLAN]

#### فوائد ال VLAN :

- 1- حلت مشكلة إنه subnet لكل interface يعنى ممكن الكثير من ال subnet على عدد قليل من interface
  - في الراوتر الone physical interface يحتوي على 4.2 بليون logical interface
    - sub interface هذا F0/1.1
    - ما أقدر أسوي أكثر من 1024 لأن أكثر من كذا يسوى اختناق على الشبكة
- 2- حل مشكلة physical limitation ( يعنى لو كان السويتش مليان فأقدر أشبك شخص تابع لنفس القسم في سويتش آخر وأربطه معهم)
  - 3- حل مشكلة broadcast لأنه يستهلك باندويث
    - 4- عملية الأمان (أكثر من subnet)

  - إذا عملت أكثر من VLAN احتاج لراوتر علشان أربط بينهم لكن إذا قسمت VLAN الواحدة إلى مجموعة subnet فإنني استطيع أتر اسل بينهم بدون راوتر ولو كانوا في سويتشات مختلفة
    - أقدر اجمع الأقسام مع بعض في VLAN وحده حتى لو كانو في أماكن مختلفة (تحت/فوق) أو على سويتشات مختلفة
- فتحات السويتش ( Ports ) تكون موجودة في VLAN1 ومعنَّاه إذا أردنا إنشاء أي VLAN فإننا نبدأ من VLAN2 كما أن VLAN1 متروكة للـ Administrator

#### \* التصادم وحدوثه collision domain

1- في الهاب Hub التصادم يحصل على مستوى الهب ككل ( برود كاست للجميع ) 2- في السويتش Switch ے کی محدیث علی مستوی البورت فقط ( برود کاست للجمیع ما عدا المصدر )

3- في الراوتر

التصادم يحدث على مستوى subnet الواحدة [each Router Interface Represents Broadcast domain]

| VLAN Types                                          |                                                     |  |  |  |  |  |
|-----------------------------------------------------|-----------------------------------------------------|--|--|--|--|--|
| Static VLANs                                        | Dynamic VLANs                                       |  |  |  |  |  |
| هنا الشغل يكون على البورت نفسه                      | هنا الشغل يكون على الجهاز نفسه                      |  |  |  |  |  |
| أنت تقوم بالعمل By admin -                          | بر امج تقوم بالعمل By admin -                       |  |  |  |  |  |
| هنا أعمل assign لنفس البورت فلو غيرت الأجهزة أو جبت | هنا التحديث يكون على مستوى الأجهزة فلو غيرت أو نقلت |  |  |  |  |  |
| أجهزة جديدة (ما تفرق لأن الإعدادات على البورت نفسه) | ِ الجهاز (فراح يستمر الجهاز في نفس VLAN)            |  |  |  |  |  |

- ما ينفع أشغل static و dynamic

 $f0/1 \rightarrow VLAN2[sales]$ ,  $f0/2 \rightarrow VLAN3[IT]$ ,  $f0/3 \rightarrow VLAN4[marketing]$ ,  $f0/4 \rightarrow VLAN5[accounting]$  -

#### أنواع اللينكات:There are two different types of links in a switched environment\*

| 1                                                       | 2                                                                                   |                                     |  |  |
|---------------------------------------------------------|-------------------------------------------------------------------------------------|-------------------------------------|--|--|
| Access links                                            | Trunk li                                                                            | inks                                |  |  |
| بين السويتش والمهوست                                    | بين سويتش وسويتش                                                                    |                                     |  |  |
|                                                         | بین سویتش ور اوتر                                                                   |                                     |  |  |
| البورت في السويتش الأول والثاني يجب أن يكون access port | ان يكون Trunk port على السويتش فقط                                                  | البورت في السويتش الأول والثاني يجب |  |  |
| على السويتش فقط وليس الراوتر وهذا معناه اسوي Config له  | C له<br>C                                                                           | وليس الراوتر وهذا معناه اسوي onfig  |  |  |
|                                                         | Fast                                                                                | لازم يكون البورت Ethernet           |  |  |
|                                                         | ل الآتي :                                                                           |                                     |  |  |
|                                                         | VLAN-ID -                                                                           |                                     |  |  |
|                                                         | حتاج VLAN-ID إذا كان عندي أكثر من VLAN على السويتش                                  |                                     |  |  |
|                                                         |                                                                                     | 2- تغليف Encapsulation              |  |  |
|                                                         | اسوي نقل بين جهاز رقم 1 وجهاز رقم 5 احتاج أضيف وأنا أقوم بتحديد أي بروتوكول يستخدم: |                                     |  |  |
|                                                         | <b>Frame tagging</b> [Encapsulation]                                                |                                     |  |  |
|                                                         | Inter-Switch Link (ISL)                                                             | IEEE 802.1Q [dot1Q]                 |  |  |
|                                                         | - Cisco                                                                             | - Open standard                     |  |  |

#### VLAN Trunking Protocol [VTP]:

- تسهيل عملية إدارة الـ VLANs
- أروح لسويتش واحد فقط وأسوي config وبعدها باستخدام VTP راح يعرف بقية السويتشات

#### \* علشان أستفيد من ميزة VTP :

- 1- أدخل جميع السويتشات داخل Domain واحد ويكون له اسم واحد (حساس لحالة الحرف كبيرة أو صغيرة)
   2- لازم سويتش واحد يشتغل سير فر server والبقية راح تشتغل client

| VTP Modes of Operation                  |                                   |                                                         |  |
|-----------------------------------------|-----------------------------------|---------------------------------------------------------|--|
| Server                                  | Client                            | Transparent                                             |  |
| والفائدة منه أنك تستطيع القيام بالآتي : | سويتش بين سويتش السيرفر والكلاينت | استخدمه علشان لو بغيت حماية بحيث لما تكون بياناتي local |  |
| إنشاء – حذف – إضافة – إعادة تسمية       | مجرد مستقبل                       | ما يقوم بنشرها إلى جيرانه ولكن المعلومات اللي يستقبلها  |  |
| الـ VLAN                                |                                   | ممكن يرسلها                                             |  |
|                                         |                                   |                                                         |  |

\* أي سويتش من سيسكو Cisco يأخذ افتراضيا server mode <== By defaults

#### \* البورت الوحيد في الراوتر يسمى router on a stick

| Configuring VLANs                                                                                           |                                                                                                    |
|----------------------------------------------------------------------------------------------------|----------------------------------------------------------------------------------------------------|
| • Create VLAN (by global config ) في الاختبار اعمل هذي                                                      | You can't change, delete, or rename VLAN 1, because                                                                                    |
| Switch(config)#vlan 2                                                                                       | it's the default VLAN.                                                                                                    |
| Switch(config-vlan)#vlan 3                                                                                  |                                                                                                    |
| Switch(config-vlan)#vlan 4                                                                                  |                                                                                                    |
| Switch(config-vlan)#vlan 5                                                                                  |                                                                                                    |
| في برنامج السيميلشن في المعمل اعمل هذي ( by Database Mode ) (1]Create VLAN (                                |                                                                                                    |
| S1#vlan database                                                                                            |                                                                                                    |
| S1(vlan)#vlan 2 name sales                                                                                  |                                                                                                    |
| S1(vlan)#vlan 3 name IT                                                                                     |                                                                                                    |
| • [2]Assigning Switch Ports to VLANs >>>>>>>>>>>>>>>>>>>>>>>>>>>>>>>>>>>>                                   | أبغي اسند البورتات إلى VLAN اللي أبغاها                                                                                                |
| Switch(config-if)#int f0/2                                                                                  | - إسناد البورتات على حسب تخطيطك ورسمك                                                                                                  |
| رقم ال VLAN اللي أبغاه VLAN اللي أبغاه vLAN اللي أبغاه اللي أبغاه عنه ال                                    | ويعد الإستاد اللوي Sn VLAIN علمان اللوف الاجهارة تحلت أو لا                                                                            |
| تحديد نوع الكيبل بين السويتش والهوست   SW1(config-if)#switch mode access                                    |                                                                                                    |
| • If you want to verify your configuration, use this:                                                       |                                                                                                    |
| علشان تشوف تستعرض هل طبقت ال vlan او لا                                                                     |                                                                                                    |
| * [3]Configuring Trunk Ports [Assigning Switch Ports to be trunk]                                           | بعد خطوة 3 : الاجهزة في VLAN الوحدة تشوف بعضها لو كانت في سويتشات مختلف بينما<br>الأجهزة في VLAN مختلفة ما تشوف بعضهاولو في سويتش واحد |
| تضع هذا رقم البورت اللي يشتغن trunk تضع هذا رقم البورت اللي يشتغن                                           |                                                                                                    |
| Sw(config-if)#switch port mode trunk                                                                        | أكنب واختار نوع البروتوكول اللي أبغاها في حالة إن السويتش يعرف جميع البروتوكولات                                                       |
| Sw(config-if)#switchport encapsulation dot1q >>>>>>>>>>>>>>>>>>>>>>>>>>>>>>>>>>>>                           | لكن لو كان ما يعرف إلا بروتوكول واحد مثل السويتش رقم 2950 فما يحتاج أكتب شيء                                                           |
| • Defining the Allowed VLANs on a Trunk *****                                                               | *** بالافتراضي الترانك بورت يسمح لأي باكت بحكم إنه نقطة الربط ونقطة مرور البيانات                                                      |
| Sw(config-if)#switchport trunk allowed vlan 1-10 *****                                                      | و عليه الشغل فممكنَّ هنا أحدد VLAN المسموح له بتمرير معلوماتها                                                                         |
| Sw(config-if)#no switchport trunk allowed vian *****                                                        |                                                                                                    |
| • [4]Configuring Inter-VLAN Kouting                                                                         |                                                                                                    |
| Router#config t                                                                                             |                                                                                                    |
| Router(config)#int 10/0                                                                                     |                                                                                                    |
| تو کل فیہ ۲۲ تعلیہ Bouter(config-if)#no ip address                                                          |                                                                                                    |
| Router(config if)#int f0/0 1 sub interface le (1.i.) [] in                                                  |                                                                                                    |
| Router(config subjf)#encens dot1a 1 > VI AN 1                                                               |                                                                                                    |
| Router(config subjf)#encaps doird 1> VLAN 1<br>Pouter(config subjf)#in address 102 168 10 100 255 255 255 0 | فائدة التغليف encapsulation لأن بعض السويتشات تعمل                                                                                     |
| Router(config subif)#ip address $192.108.10.100255.255.255.0$<br>Router(config subif)#ipt f0/0.2            | على [si وبعضها على dot]Q                                                                                                    |
| Router(config subif)#mit $10/0.2$<br>Router(config subif)#encaps dot1g 2 $>$ VI AN 2                        | مددنا السب ننت ماسك مستقلف السكان                                                                                                    |
| Router(config subif)#in address 102 168 20 100 255 255 0                                                    | عدد الشب في الشوال                                                                                                    |
| * Config VTP                                                                                                |                                                                                                    |
| في سويتشات سيسكة (Switch(config)#vtn mode server                                                            |                                                                                                    |
| تني سرينات سينسر default من المان Switch(config)#vtp domain <b>orbits</b> له أكثر أمانا                     |                                                                                                    |
| Sw(config)#vtp nassword kkkk                                                                                |                                                                                                    |
| or (confight the password man                                                                               |                                                                                                    |

| Packet       |                                                              |           |
|--------------|--------------------------------------------------------------|-----------|
| Data Voice V |                                                              |           |
|              | Real time                                                    | Real time |
|              | هنا ما يتحمل انتظار delay فأعطيها priority أكبر وعليه استخدم |           |
|              | QoS[Qulity of service]                                       |           |
|              | الصوت يحتاج جودة خدمة أكثر من غيره                           |           |

\* إذا كنت أنواع البيانات هي اللي فوق فمعناه شبكتي intelligent

| Configuring Voice VLANs                       |  |  |
|-----------------------------------------------|--|--|
| Switch(config)#mls qos                        |  |  |
| Switch(config)#interface f0/1                 |  |  |
| Switch(config-if)#mls qos trust cos           |  |  |
| Switch(config-if)#switchport voice vlan dot1p |  |  |
| Switch(config-if)#switchport mode access      |  |  |
| Switch(config-if)#switchport access vlan 3    |  |  |
| Switch(config-if)#switchport voice vlan 10    |  |  |
|                                               |  |  |

## Chapter: 11 Network Address Translation [NAT]

| Virtual [private] Real [public]          |  |
|------------------------------------------|--|
|                                          |  |
| 10.0.0.1 : 10.255.255.254                |  |
| 172.16.0.1 : 172.31.255.254              |  |
| 192.168.0.1 : 192.168.255.254            |  |
| أي IP غير موجود في هذا الرنج فهو Real IP |  |

ال NAT هي علاقة بين virtual IP و real IP بحيث يقوم بالتحويل بينهم وفائدته : مقدرة الأجهزة المختلفة الدخول على النت (حيث أن الحصول على real IP لكل جهاز مكلف جدا)

PAT  $\rightarrow$  Port Address Translation

| NAT                                 |                                                                              |                                |                                 |
|-------------------------------------|------------------------------------------------------------------------------|--------------------------------|---------------------------------|
| Static Dynamic Overloading == [PAT] |                                                                              |                                |                                 |
|                                     | Many virtual IP => Many real IP                                              | Static                         | Dynamic                         |
| One virtual IP -> one real IP       | شرط:                                                                         | With Overloading               | With Overloading                |
|                                     | Number of real IP=number of virtual IP<br>Many real IP CALLD pool of real IP | Many virtual IP => One real IP | Many virtual IP => Many real IP |

ال NAT هو أحد الحلول (( مثلا يمكن استخدام البروكسي ))

| NAT Names                     |                           |                                      |  |
|-------------------------------|---------------------------|--------------------------------------|--|
| Inside local                  | Inside global             | Outside global                       |  |
| Name of inside source address | Name of inside host after | Name of outside destination host     |  |
| before translation            | translation               | after translation                    |  |
| المقصود فيه Virtual IP        | المقصود فيه Real IP       | المحطة اللي أبغي أوصل لها خارج شبكتي |  |

| Static NAT                                                                                                |                                |
|----------------------------------------------------------------------------------------------------|--------------------------------|
| [1]Creates a static NAT translation between 192.168.10.1 and 192.1.2.109 real&virtual العلاقة بين         | هذا الجهاز المسموح له الإنترنت |
| Router(config)#ip nat inside source static 192.168.10.1 192.1.2.109 NAT Table يبين لي                     | هذا الVirtual IP هذا ال        |
| [2]Configures NAT inside interface inside                                                                 | هذا ال192.1.2.109 Real IP      |
| Router(config)# interface f0/0                                                                            |                                |
| Router(config-if)# ip address 192.168.10.1 255.255.255.0                                                  |                                |
| هذا علشان يتعرف على الشبكة الداخلية (Router(config-if)# ip nat inside                                     |                                |
| [3] Configures NAT outside interface outside                                                              |                                |
| Router(config)# interface Serial0/0                                                                       |                                |
| Router(config-if)# ip address 192.1.2.109 255.255.255.240                                                 |                                |
| هذا علشان يتعرف على الشبكة الخارجية (p nat outside هذا علشان يتعرف على الشبكة الخارجية (Router(config-if) |                                |
|                                                                                                    |                                |

| Dynamic NAT                                                                 |                                         |                                                    |  |
|-----------------------------------------------------------------------------|-----------------------------------------|----------------------------------------------------|--|
| [1]Defines a NAT pool (outside addresses) named                             | MyPool with a range of addresses        | مجموعة من Pool=> many Real address                 |  |
| 60.1.1.2 - 60.1.1.6                                                         |                                         | تشتري ال IP من ISP                                 |  |
| Router(config)#ip nat pool MyPool 60.1.1.1 60.1.1.6 netmask 255.255.255.248 |                                         | هنا يعني 6 أجهزة(IPs) مشتراه من ISP                |  |
| [2]Determine inside addresses that will use NAT,                            | that addresses are defined in ACL       |                                                    |  |
| Router(config)#ip nat inside source list 10 pool MyPool                     |                                         | هنا يبني الجدول وال 10 معناها رقم ACL              |  |
| Router(config)# access-list 10 permit 192.168.10.0 0.0.0.255                |                                         | يقدر يدخل 254 جهاز لكن في الوقت الواحد 6 اجهزة فقط |  |
| [3] Configures NAT inside interface                                         | >>>>>>>>>>>>>>>>>>>>>>>>>>>>>>>>>>>>>>> | Statio NAT : 1511 ::                               |  |
| [4] Configures NAT outside interface                                        | >>>>>>>>>>>>>>>>>>>>>>>>>>>>>>>>>>>>>>> | نفس الأوامر في Static INAL                         |  |

وعلشان أستخدمه استخدم Port علشان أقدر أخرج أكثر عدد من الأجهزة ( واستخدم رقم أعلى من 1024 لأن ما قبله محجوز)

| Overload NAT (PAT)                                                                      |                                                                       |  |
|-----------------------------------------------------------------------------------------|-----------------------------------------------------------------------|--|
| [1] Defines a NAT pool (outside addresses) named MyPool with a range of                 |                                                                       |  |
| Single address 60.1.1.1                                                                 |                                                                       |  |
| Router(config)#ip nat pool MyPool 60.1.1.1 60.1.1.1 netmask 255.255.255.248             | جهاز واحد فقط                                                         |  |
| [2]Determine inside addresses that will use NAT, that addresses are defined in ACL      |                                                                       |  |
| Router(config)#ip nat inside source list 10 pool MyPool <u>overload</u> ====== <b>→</b> | IN THE UNIT THE SEC.                                                  |  |
| Router(config)# access-list 10 permit 192.168.10.0 0.0.0.255                            | وس نوع ال NAT المستخدمة ها<br>مناسكين = Static DAT or Static overload |  |
| [3] Configures NAT inside interface                                                     | Static I AT OF Static Overload – Diane                                |  |
| [4] Configures NAT outside interface                                                    |                                                                       |  |

2012 || 2008

| Simple Verification of NAT                                                                                  |                                              |  |  |
|----------------------------------------------------------------------------------------------------|----------------------------------------------|--|--|
| * To see basic IP address translation information, use the following command:                               | يعرض ال table                                |  |  |
| Router#show ip nat translation                                                                              |                                              |  |  |
| This output will show the sending address, the translation, and the destination address on each debug line: |                                              |  |  |
| Router#debug ip nat                                                                                         | يوريني العملية التي يرسلها ويستقبلها ويحولها |  |  |
| استخدم الأمر التالي لإلغاء To cancel the debug *                                                            | وعملية debug تستهلك esourceفشغلها فترة       |  |  |
| R#undebug all                                                                                               | معينة تم اغلقها                              |  |  |
| Or                                                                                                    |                                              |  |  |
| R#un all                                                                                                    |                                              |  |  |

Chapter: 12 Wireless LAN [WLAN]

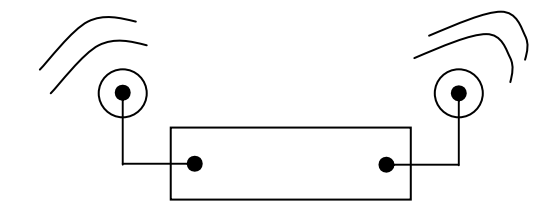

\* إذا أبغى اتصال لا سلكي احتاج : 1- أكسس بوينت Access Point ( مثل السويتش في الشبكة السلكية – يعني مجمع أجهزة مع بعضها ) 2- كرت شبكة لا سلكي ( مثل كرت الشبكة في الشبكة السلكية )

التواصل يتم عبر الموجات الكهرومغناطيسية Electromagnetic

| 2.4 GHZ | Wireless | 802.11 b and 802.11g | ما يحتاج لها تصريح Unlicense |
|---------|----------|----------------------|------------------------------|
| 5 GHZ   | Waves    | 802.11 a             | ما يحتاج لها تصريح Unlicense |

| Agency                                                                                                    | Purpose                                                |
|----------------------------------------------------------------------------------------------------|--------------------------------------------------------|
| مسئولة عن عمل الاستاندر د للشبكات اللاسلكية<br>Institute of Electrical and Electronics Engineers (IEEE)                           | Creates and maintains operational standards            |
| مسئولة عن إعطاء تصاريح للموجات والترددات – وهذه الهيئة موجودة في أمريكا<br>Federal Communications Commission (FCC)                | Regulates the use of wireless devices in the U.S.      |
| مسئولة عن إعطاء تصاريح للموجات والترددات – وهذه الهيئة موجودة في أوروبا<br>European Telecommunications Standards Institute (ETSI) | Chartered to produce common standards in Europe        |
| Wi-Fi Alliance                                                                                                    | Promotes and tests for WLAN interoperability           |
| WLAN Association (WLAN)                                                                                                    | Educates and raises consumer awareness regarding WLANs |

للعلم فإنه يوجد ترددات لا تحتاج إلى ترخيص مثل : GHz / 5 GHz / 2.4GHz / 5 والباقي يحتاج ترخيص من الهيئة الخاصة في دولتك.

|                                                                           | 802.11b       | 802.11g       | 802.11a                                                                   |
|---------------------------------------------------------------------------|---------------|---------------|---------------------------------------------------------------------------|
| Data rate                                                                 | Up to 11 Mbps | Up to 54 Mbps | Up to 54 Mbps                                                             |
| Modulation method                                                         | DSSS          | DSSS & OFDM   | OFDM                                                                      |
| Frequency band                                                            | 2.4GHz        | 2.4GHz        | 5 GHz                                                                     |
| عدد القنوات channels numbers                                              | 14            | 14            | عدد القنوات في النظام الأمريكي =23<br>عدد القنوات في النظام الأوروبي = 19 |
| لو کان نفس التر دد بجانب بعض أي القنوات أختار<br>Non-overlapping channels | 3non → 1-6-11 | 3non → 1-6-11 | 12                                                                        |

إضافات:

کلما زادت الdata rate کلما قلت ال cover area

كلما زاد الFrequency كلما قلت ال cover area وزادFrequency

2- بسبب البروتوكول (CSMA/CA (Carrier Sense Multiple Access with Collision Avoidance) or RTS/CTS (Request To Send, Clear To Send) ما يحدث أي تصادم 3- النوع b and g يقدرون يتعاملون مع بعض لأن لهم نفس التردد

DSSS Direct Sequence Spread Spectrum ||| OFDM Dorthogonal Frequency Division Multiplexing

- ال AD-HOK هي طريقة ربط بين جهازين بدون أكسس بوينت

#### حلول شركة سيسكو للاسلكيCisco's Unified Wireless Solution

#### • MESH :

- معناه : واصل على الشبكة السلكية (RAPs) Root Access Points ،
- معناه : واصل على الشبكة السلكية عن طريق الروت (MAPs) Mesh Access Points MAPs -

برتوكول يحدد أفضل مسار للوصول من ال MESH إلى Root • AWPP:

- Adapter wireless path protocol

-This protocol allows RAPs to communicate with each other to determine the best path back to the wired network via the RAP.

#### • Wireless Security :

1. Open Access

#### 2. SSIDs, WEP, and MAC Address Authentication

SSID → Service Set Identifiers المتصلة Service Set Identifiers تعدما تعرض ما هي الشبكات اللاسلكية المتصلة WEP → Wired Equivalency Protocol يسوي تكرين لمجموعة من المفاتي ومي البلس لكن يرسلها نص غير مشغر MAC addresses → بحيث الأجهزة المسجلة فقط هي التي تدخل

#### 3. WPA or WPA 2 [Pre-Shared Key (PSK)] يعطي تشفير أكثر-يرسل الباسورد مشفر

- WPA → Wi-Fi Protected Access and WPA2(المطور) Pre-Shared Key (PSK) is a better form of wireless security than any other basic wireless security methods mentioned so far. الفرق بين الأول والثاني (المطور) هو زيادة الخانات الممكنة في وضع الباسورد

- 4. Cisco Unified Wireless Network Security حلول لتركيب شبكة لاسلكية على أكمل وجه
  - عن طريق الداتا Secure Connectivity for WLANs
  - عن طريق الاثنتوكيشن والاثور ايز Trust and Identity for WLANs -
  - عن طريق معرفة التهديدات Threat Defense for WLANs

- اسم الراوترات التي تدعم الوايرلس ==> ISR integrated service router راوتر الخدمات المتكاملة

## Chapter: 13 Internet Protocol Version 6 (IPv6)

| IPv6      |        |        |        |        |        | IPv4   |        |        |        |
|-----------|--------|--------|--------|--------|--------|--------|--------|--------|--------|
| 128 bits  |        |        |        |        | 3      | 2 bits |        |        |        |
|           |        |        |        |        |        |        |        |        |        |
| تتعامل مع | 16 bit | 16 bit | 16 bit | 16 bit | 16 bit | 16 bit | 16 bit | 16 bit | 16 bit |

|             |        |        | (+1    | A      | .* * * |        |        |        |        |
|-------------|--------|--------|--------|--------|--------|--------|--------|--------|--------|
| Hexadecimal | 00AB   | Cf00   | 2434   | 1270   | 3210   | 4210   | 5611   | 877    | 991A   |
| تتعامل مع   | 16 bit | 16 bit | 16 bit | 16 bit | 16 bit | 16 bit | 16 bit | 16 bit | 16 bit |

افصل بينهم بنقطتين (كولن) :--:--:--:--:--

- [ IP v.4 ] number of add =  $2^{32}$
- [ IP v.6 ] number of add =  $2^{128}$

- No size for header

#### \*\* The Benefits and Uses of IP v.6 :

- 1. IPv6 is 128 bits which gives  $(3.4 \times 10^{4})$  of addresses.
- 2. The header in an IPv6 packet have half the fields يقلل استخدام الباندويث
- 3. There is no broadcast in IPv6 because it uses multicast traffic instead.

|                                                                                                    | X:X:X:X:X:X:X:X                         |
|----------------------------------------------------------------------------------------------------|-----------------------------------------|
| الشكل الأصلي                                                                                                    | 1080:0000:0000:0000:0008:0800:200C:417A |
| تبسيط                                                                                                    | 1080:0:0:0:8:800:200C:417A              |
| تبسيط أكثر ، بحيث الأصفار اللي بعد بعضبها<br>اختصار ها وأحط :: ولا يمكن استخدام هذا<br>الاختصار الا مرة و احدة فقط | 1080::8:800:200C:417A                   |

| 0:0:0:0:0:0:0:1                            |
|--------------------------------------------|
| ::1                                        |
| ویسمی loop back                            |
| ويشبه 127.0.0.1 في v4 و هو يسمى local host |

| IPv6           |                |  |
|----------------|----------------|--|
| prefix-address | prefix-length  |  |
|                | مثل سب نت ماسك |  |

| F0/1=> 12:34:56:7::1/64 | -ال 64 معناها prefix length و هي مثل سب نت ماسك و الأربع الأرقم الأولى<br>ما تتغير أبد داخل السب نت الواحدة ولو تغيرت فمعناه بأكون في سب نت مختلفة |
|-------------------------|----------------------------------------------------------------------------------------------------|
| F0/1=> 12:34:56:8::1/64 | -العدد الأخير و هو 1 يكون من 1 إلى FFFF بحيث يعطيني سب نت مختلفة<br>وطبعا عرفناه من سب نت ماسك                                                     |
| 12:34::                 | هذا يعتبر مثل 56:7:: net add                                                                                                    |

هذا الشغل للـ Router interface

EUI هي عمليةً generate لباقي البتات بحيث تكملة إلى 128 بت عن طريق MAC address تبع الهوست. حيث أنه Prefix length يجب أنه ما يقل عن 64 بت

شابتة → شابتة

طريقة الإضافة عن طريقة هذا الرقم وهو FFFF وهو ثابت ، مثال : 0000.abcd.0001 ↓ FFFF FFFF 0000.abff.ffcd.0001

|        | Host Config          |                        |  |
|--------|----------------------|------------------------|--|
| Manual | Automatic            |                        |  |
|        | stateless            | statefull              |  |
|        | No DHCP              | DHCP                   |  |
|        | Found in the network | Found in the network   |  |
|        |                      | -هنا يرسل عن طريق DHCP |  |
|        | بأخذ XPويندوز        | Automatic              |  |

من ميزات IPv6 على IPv4 إنه يستخدم multicast فقط ولا يوجد broadcast

#### \*\* Address Types: -

- 1. Unicast address single IPv4تروح لعنوان معين مثل
- 2. Multicast address class D in IPv4 توصل للناس كلها- مثل
- توصل لراوتر معين على حسب أحسن مسار والغرض إني أرسل باكت للانتر فيس فقط 3. Anycast address
- 4. Global unicast addresses Public IP v.4 مثل
- 5. Link-local addresses Privet IP v.4مثل

#### أيضاً يوجد داخل virtual and real IPv6 مثل IPv4 ولكن ال virtual يسمى ....

| 0:0:0:0:0:192.168.100.1                                 |                     |
|---------------------------------------------------------|---------------------|
| This is how an IPv4 address would be written in a mixed |                     |
| IPv6/IPv4 network environment.                          |                     |
| 2000::/3 The global unicast address range               | یمثل real IP        |
|                                                         | 0010.0000.0000.0000 |
| غير مستخدم الآن FC00::/7 The unique local unicast range | یمثل private IP     |
| هذا بداله FE80::/10 The link-local unicast range        | 1111.1110.1000.0000 |
| FF00::/8 The multicast range                            | يمثل لي multi-cast  |

| Configuring Cisco R                                                                    | couters with IPv6                 |                                      |
|----------------------------------------------------------------------------------------|-----------------------------------|--------------------------------------|
| علشان أشغل ال IPv6 لأنه بالافتراضي مش شغال Enable IPv6 *                               |                                   | single IP / dse محدد                 |
| Router(config)#ipv6 unicast-routing                                                    |                                   |                                      |
| Configure IPv6 on the interface                                                        |                                   |                                      |
| Router(config)#int f0/0                                                                |                                   |                                      |
| Router(config-if)#ipv6 address 2001:db8:3c4d:1:0260.d6FF.FE73.1987/64                  |                                   | Prefix length                        |
| OR                                                                                     |                                   | يسوي إنشاء وتكون عن طريق الماك وهذي  |
| • You can allow the device to use its MAC address and pad it to make the interface ID. |                                   | أضعها بحيث ما يكون فيه تكرار من عندي |
| Router(config-if)#ipv6 address 2001:db8:3c4d:1::/64 eui-64                             | هذي Extended user interface       |                                      |
|                                                                                        | بحيثُ يسوي إنشاء لل 64 بت الباقية |                                      |

#### Dynamic Host Configuration Protocol (DHCPv6) IP v6 احتاج هذه الأشياء للإعدادات ب

| DHCPv6 <u>Client</u>                   | A node that initiates requests on a link to obtain configuration parameters.                                                                                                    |
|----------------------------------------|----------------------------------------------------------------------------------------------------|
| DHCPv6 <u>Server</u>                   | A node that responds to requests from clients to provide addresses, prefix lengths, or other configuration parameters.                                                              |
| DHCPv6 <u>Relay</u><br>مثل ساعي البريد | A node that acts as an intermediary to deliver DHCPv6 messages between clients and servers.<br>DHCP ويستخدم بحيث ما يكون ضغط على DHCP فهو يعتبر وسيط ويتم تجميع الطلبات وإرسالها لل |
| DHCPv6 <u>Agent</u>                    | either a server or a relay. ممكن أحطه                                                                                                    |

-35- CCNA

ياسر بن محمد الفهيد

| Configuring Cises Doutors with IDv6                                                                                                    |                                                                                                  |
|----------------------------------------------------------------------------------------------------|--------------------------------------------------------------------------------------------------|
| Configuration Protocol (DHCPy6)                                                                                                    |                                                                                                  |
| Bouter(config)#inv6 dhen pool test and                                                                                                    | الرقم الأول = RS                                                                                 |
| Router(config dhen)#prefix delegation pool test lifetime 3600 3600                                                                                                    | الرقم الثاني = RA                                                                                |
| Router(config)#int f 0/0                                                                                                    |                                                                                                  |
| Router(config-if)#ipv6 dhcp server test<br>IPv6 Routing Protocols                                                                                                    | وأسوي هذا علشان ما يتشابه في ال generation<br>بين two switchs بحيث ما يتشابهة ويشتغل             |
| • RIPng [next generation الإصدار الثانى]                                                                                                    | state less                                                                                       |
| أشغله على مستوى ال interface فقط interface                                                                                                    |                                                                                                  |
| ر قم 1 هنا معناه Router(config-if)# <u>IPV6</u> rip 1 enable process ID رقم 1                                                                                                    |                                                                                                  |
| • EIGRPv6                                                                                                    |                                                                                                  |
| Router(config)# <u>ipv6</u> router eigrp 10 Autonisim system رقم 10 هنا معناه<br>Router(config-rtr)#no shutdown                                                                                                    |                                                                                                  |
| Router(config)#int f 0/0                                                                                                    |                                                                                                  |
| Router(config-if)# <u>ipv6</u> eigrp 10                                                                                                    |                                                                                                  |
| • OSPFv3                                                                                                    |                                                                                                  |
| ر قم 1 هنا معناه Router (config)# <b>ipv6</b> router osfp <b>10</b> process ID رقم 1 هنا معناه<br>هو اللي يأخذ أعلى id في انتخاب DR فأحدده هنا مباشرة id id id id id id id it.<br>أشغله على مستوى ال interfaceهقط interfaceهقط Router(config)#int f 0/0 |                                                                                                  |
| Router(config-if)# <u>ipv6</u> ospf 10 area 0                                                                                                    |                                                                                                  |
| Migrating to IPv6<br>کفف أسوع، ماروروسوند افقر من IPv4 الـ                                                                                                    |                                                                                                  |
| الب السوي upgrade المواجع الله المواجع الله المواجع الله المواجع الله المواجع الله المواجع المواجع المواجع الم                                                                                                    |                                                                                                  |
| It allows our devices to communicate using either IPv4 or IPv6.<br>Router(config)#ipv6 unicast-routing                                                                                                    |                                                                                                  |
| Router(config)#interface fastethernet 0/0                                                                                                    |                                                                                                  |
| Router(config-if)#ipv6 address 2001:db8:3c4d:1::/64 eui-64                                                                                                    | الانترفيس ياخذ واحد من IPv4 و IPv6                                                               |
| Router(config-if)#ip address 192.168.255.1 255.255.255.0                                                                                                    | استخدم اختبار أحد الطر يقتبن إذا كان الحماز                                                      |
| 2- 6to4 Tunneling                                                                                                    | (الراوتر السويتش-الهوست) يقدر يتعامل                                                             |
| Router1(config)#int tunnel 0                                                                                                    | بالطريقتين                                                                                       |
| Router1(config-if)#ipv6 address 2001:db8:1:1::1/64                                                                                                    |                                                                                                  |
| Router1(config-if)#tunnel source 192.168.30.1                                                                                                    |                                                                                                  |
| Router1(config-if)#tunnel destination 192.168.40.1                                                                                                    |                                                                                                  |
| Router1(config-if)#tunnel mode ipv6ip                                                                                                    |                                                                                                  |
| Router2(config)#int tunnel 0                                                                                                    | أدخل شيء معمول ب ٧6 إلى شيء معمول ب ٧4                                                           |
| Router2(config-if)# $ipvb$ address 2001:db8:2:2::1/64                                                                                                    |                                                                                                  |
| Router2(config-if)#tunnel source 192.108.40.1                                                                                                    | استخدمه إذا كان يمر بشبكة لا تعرف IPv6                                                           |
| Router2(config-11)#tunnel destination 192.108.30.1                                                                                                    |                                                                                                  |
| Configuring IPv6 on Our Internetwork                                                                                                    |                                                                                                  |
| Corp#config t                                                                                                    | and the transmission of the second second                                                        |
| Corp(config)# <u>ipv6</u> unicast-routing                                                                                                    | إذا أبغاه two ways أسوي الإعدادات على الراوير<br>إذا أبغاه one way أسوى الاعدادات على راوتر واحد |
| Corp(config)#int f0/1                                                                                                    |                                                                                                  |
| Corp(config-if)# <u>ipv6</u> address 2001:db8:3c4d:11::/64 eui-64                                                                                                    |                                                                                                  |
| Corp(config-if)#int s0/0/0                                                                                                    |                                                                                                  |
| Corp(config=1)#ipvo address 2001:db8:5c4d:12::/64 eui-64 Corp(config=if)#int s0/0/1                                                                                                    |                                                                                                  |
| Corp(config-if)#int solor 1<br>Corp(config-if)#inv6 address 2001:db8:3c4d:13::/64 eui-64                                                                                                    |                                                                                                  |
| Corp(config-if)#int s0/1/0                                                                                                    |                                                                                                  |
| Corp(config-if)# <u>ipv6</u> address 2001:db8:3c4d:14::/64 eui-64                                                                                                    |                                                                                                  |
| Corp(config-if)#int s0/2/0                                                                                                    |                                                                                                  |
| Corp(config-if) # ipv6 address 2001:db8:3c4d:15::/64 eui-64                                                                                                    |                                                                                                  |
| Corp#conv_run_start                                                                                                    |                                                                                                  |
| R1#config t                                                                                                    |                                                                                                  |
| R1(config)#ipv6 unicast-routing                                                                                                    |                                                                                                  |
| R1(config)#int s0/0/0                                                                                                    |                                                                                                  |
| R1(config-if)#ipv6 address 2001:db8:3c4d:12::/64 eui-64                                                                                                    |                                                                                                  |
| K1(config-if)#int s0/0/1                                                                                                    |                                                                                                  |
| K1(config-11)#1pvb address 2001:db8:3c4d:13::/b4 eu1-b4                                                                                                    |                                                                                                  |
| R2(config)#ipy6 unicast-routing                                                                                                    |                                                                                                  |
| $R_2(config)$ #int s0/2/0                                                                                                    |                                                                                                  |
| R2(config-if)#ipv6 address 2001:db8:3c4d:14::/64 eui-64                                                                                                    |                                                                                                  |
| R3#config t                                                                                                    |                                                                                                  |
| R3(config)#ipv6 unicast-routing                                                                                                    |                                                                                                  |
| R3(config)#int s0/0/1                                                                                                    |                                                                                                  |

| R3(config-if)#ipv6 address 2001:db8:3c4d:15::/64 eui-64 |                                                                    |
|---------------------------------------------------------|--------------------------------------------------------------------|
| 1- Configuring RIPng                                    |                                                                    |
| Corp#config t                                           |                                                                    |
| Corp(config)#int f0/1                                   | No shut لازم                                                       |
| Corp(config-if)#ipv6 rip 1 enable                       |                                                                    |
| Corp(config-if)#int s0/0/0                              |                                                                    |
| Corp(config-if)#ipv6 rip 1 enable                       |                                                                    |
| Corp(config-if)#int s0/0/1                              |                                                                    |
| Corp(config-if)#ipv6 rip 1 enable                       |                                                                    |
| Corp(config-if)#int s0/1/0                              |                                                                    |
| Corp(config-if)#ipv6 rip 1 enable                       |                                                                    |
| Corp(config-if)#int s0/2/0                              |                                                                    |
| Corp(config-if)#ipv6 rip 1 enable                       |                                                                    |
| Configuring RIPng                                       |                                                                    |
| R1#config t                                             |                                                                    |
| R1(config)#int s0/0/0                                   |                                                                    |
| R1(config-if)#ipv6 rip 1 enable                         |                                                                    |
| R1(config-if)#int s0/0/1                                | احتاج واحد من هدين البرونو كولين لكي نتشوف الاجهزة<br>يعضبها البعض |
| R1(config-if)#ipv6 rip 1 enable                         |                                                                    |
| R2#config t                                             |                                                                    |
| R2(config)#int s0/2/0                                   |                                                                    |
| R2(config-if)#ipv6 rip 1 enable                         |                                                                    |
| R3#config t                                             |                                                                    |
| R3(config)#int s0/0/1                                   |                                                                    |
| R3(config-if)#ipv6 rip 1 enable                         |                                                                    |
| Verifying RIPng                                         |                                                                    |
| R3#sh ipv6 route                                        |                                                                    |
| R3#sh ipv6 protocols                                    |                                                                    |
| R3#sh ipv6 rip                                          |                                                                    |
| R3#sh ipv6 interface serial 0/0/1                       |                                                                    |
| R3#debug ipv6 rip                                       |                                                                    |
| 2- Configuring OSPFv3                                   |                                                                    |
| Corp#config t                                           |                                                                    |
| Corp(config)#int f0/1                                   |                                                                    |
| Corp(config-if)#ipv6 ospf 1 area 0                      |                                                                    |
| Corp(config-if)#int s0/0/1                              |                                                                    |
| Corp(config-if)#ipv6 ospf 1 area 0                      |                                                                    |
| Corp(config-if)#int s0/1/0                              |                                                                    |
| Corp(config-if)#ipv6 ospf 1 area 0                      |                                                                    |
| Corp(config-if)#int s0/2/0                              |                                                                    |
| Corp(config-if)#ipv6 ospf 1 area 0                      |                                                                    |
| Configuring OSPFv3                                      |                                                                    |
| R1#config t                                             |                                                                    |
| R1(config)#int s0/0/1                                   |                                                                    |
| R1(config-if)#ipv6 ospf 1 area 0                        |                                                                    |
| R2#config t                                             |                                                                    |
| R2(config)#int s0/2/0                                   |                                                                    |
| R2(config-if)#ipv6 ospf 1 area 0                        |                                                                    |
| R3#config t                                             |                                                                    |
| R3(config)#int s0/0/1                                   |                                                                    |
| R3(config-if)#ipv6 ospf 1 area 0                        |                                                                    |
| Verifying OSPFv3                                        |                                                                    |
| R3#sh ipv6 route                                        |                                                                    |
| R3#sh ipv6 protocols                                    |                                                                    |
| R3#sh ipv6 protocols                                    |                                                                    |
| R3#sh ipv6 protocols                                    |                                                                    |
| Corp#debug ipv6 ospf packet                             |                                                                    |
| Corp#un all                                             |                                                                    |

## Chapter: 14 Wide Area Networking [WAN]

أي سيرفس (خدمة) : قائمة على شركة الاتصالات في الدولة

#### **Defining WAN Terms:**

- Customer premises equipment (CPE)
- Demarcation point
- Local loop
- Central office (CO)

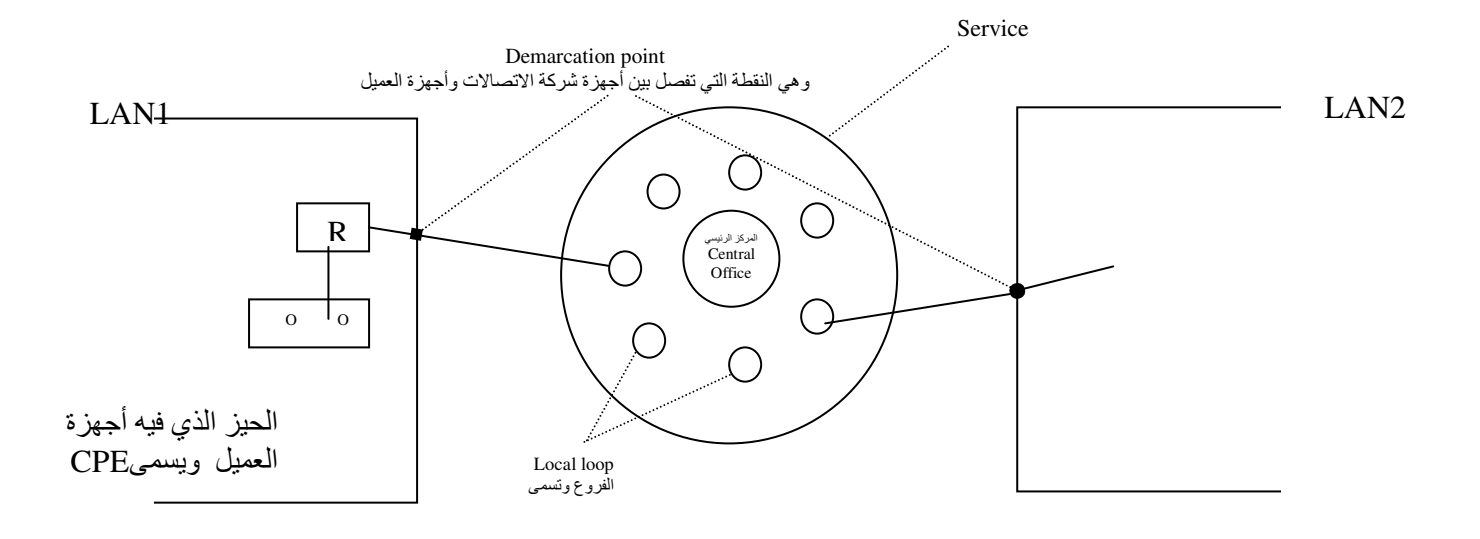

#### الأنواع اللي ممكن استخدمها داخل WAN Connection Types \*\*

- 1- Dedicated for example: lease line خط مخصوص
- 2- Circuit switched for example : ISDN or dial up
- خط ادفع عليه متى ما استخدمته والفرق بينهم السر عات فـ ISDN و ISDN إما ISDN or 1.5Mbps
- 3- Packet switch for example : Frame relay خط واحد لكن عليه أكثر من عميل

### لو فيه سيرفس service جميع الراوترات راح تشتغل DTE وليس DCE ... وإذا كانت مربوطة بسريل فراح يستخدم [Circuit Service Unit / Data Service Unit ]

#### DSL → Based band WI-MAX → Broad band

| protocol                                               |                                                                                                    |                                                                                                    |
|--------------------------------------------------------|----------------------------------------------------------------------------------------------------|----------------------------------------------------------------------------------------------------|
| HDLC<br>High-Level Data-Link Control                   | <b>PPP</b><br>Point-to-Point Protocol                                                                                                    | Frame Relay                                                                                                    |
| ويستخدم فقط في :                                       | ويستخدم فقط في :                                                                                                    | ويستخدم فقط في :                                                                                                    |
| 1-lease line                                           | 1-lease line<br>2-ISDN<br>3-Dial up                                                                                                    | 1-Frame Relay                                                                                                    |
| إذا استخدمته يجب أن يكون كل<br>الراوترين من نفس الشركة | ويوجد به أكثر من بروتوكول<br>1- LCP (Link Control Protocol) ←<br>Layer2 يتكد من وصول البيانات إلى محطة الوصول ويععل في<br>2- NCP (Network Control Protocol) →<br>L3 يقدر يتعامل مع أي نوع من أنواع اليروتوكو لات<br>3- Authentication protocol | * You can't use HDLC or PPP with Frame Relay.     With <u>Frame Relay</u> there are <b>two encapsulation types</b> :     1- Cisco     2- IETF     (Internet Engineering Task         Force) |

#### # إذا مرت الباكت من خلال ال service يجب أن يكون هناك تغليف Encaps ولكل سيرفس تغليف وبروتوكول خاص به:

#### \* PPP has many advantage:

- 1- multi-link Back upمكن يفيدني في
- معاودة الاتصال 2- Callback
- التحقق Authentication
  - a- CHAP (Challenge Hand Authentication Protocol) →[Encrypted]
  - واضح [Clear Text] → [Clear Text]
- 4- Compression الضغط
- 5- Route packet for different routed packet

| Configuring PPP on Cisco Routers                              |                                             |  |
|---------------------------------------------------------------|---------------------------------------------|--|
| <ul> <li>Turn on PPP on connected interface PPP</li> </ul>    | Base config:                                |  |
| Router(config)#int s0                                         | 2- أحدد نوع البروتوكول RIP أو               |  |
| Router(config-if)#encapsulation ppp                           | ال PPP يستخدم في :                          |  |
| <ul> <li>Configuring PPP Authentication تحقق</li> </ul>       | 1- Lease line                               |  |
| Router(config)#hostname <u>RouterA</u> السم                   | 2- Dial up<br>3- ISDN                       |  |
| RouterA(config)#username <u>RouterB</u> password <u>cisco</u> |                                             |  |
| RouterA(config)#int s0                                        |                                             |  |
| RouterA(config-if)#ppp authentication chap pap                | يحاول بكل البروتوكولين                      |  |
| Router(config)#hostname <u>RouterB</u> اسم                    | أسمي اسم المستخدم الأول بالثاني ونفس الباس  |  |
| RouterB(config)#username RouterA password cisco               | واسمي اسم المستخدم الثاني بالاول ونفس الباس |  |
| RouterB(config)#int s0                                        |                                             |  |
| RouterB(config-if)#ppp authentication chap pap                |                                             |  |

#### **Frame Relay**

يقسم الباندويث على أكثر من واحد (( بدال ما يستخدم Lease line الغالي )) الـ Frame Relay ما يفهم البروتوكول TCP/IP فهنا نستخدم برتوكول آخر للتغليف وهو Frame Relay ال

- \* Frame Relay has become one of the most popular WAN services deployed.
- \* Frame Relay is a **packet-switched** technology
- \* Frame Relay, by default, is classified as a non-broadcast multi-access (NBMA)

#### \* Frame Relay PVCs are:

اللينك بين FR switch وهو مختلف عن السويتشات العادية FR switch وهو مختلف عن السويتشات العادية 1- devices using (DLCI) Data Link Connection Identifiers يعطي رقم تعريف للباكت

#### عشان أخلي PVC يكون Up 24H أوجد (إشارة) Signal تسمى Dy 24H يكون PVC يكون Local Management Interface (LMI)

is a signaling standard used between your router and the first Frame Relay switch it's connected to. ISP واللي يحدد نوع LMI هو مزود الخدمة

#### **\*\*** There are three different types of LMI message formats:

1- Cisco (default) 2- ANSI (open standard) 3- Q.933A. (open standard)

| Frame Relay Implementation                                                    |                             |  |
|-------------------------------------------------------------------------------|-----------------------------|--|
| RouterA(config)#int s0/0                                                      |                             |  |
| RouterA(config-if)#no shut                                                    |                             |  |
| RouterA(config-if)#encapsulation frame-relay IETF                             | تغليف ال frame relay ب IETF |  |
| RouterA(config-if)#ip address 172.16.20.1 255.255.255.0                       |                             |  |
| ممكن تختار من الثلاث أنواعRouterA(config-if)#frame-relay lmi-type <u>ansi</u> |                             |  |
| RouterA(config-if)#frame-relay interface-dlci 101                             |                             |  |
|                                                                               |                             |  |

| show frame lmi<br>يعرض نوع LMIالمستخدمة | Give you the LMI traffic statistics exchanged between the local router and the Frame Relay switch. |
|-----------------------------------------|----------------------------------------------------------------------------------------------------|
| show frame pvc                          | * list all configured PVCs and DLCI numbers.                                                       |
|                                         | * It provides the status of each PVC connection and traffic statistics.                            |
| show interface                          | * Check for LMI traffic.                                                                           |
|                                         | * Displays line, protocol, DLCI, and LMI information.                                              |
| show frame map                          | Displays the Network layer-to-DLCI mappings.                                                       |

#### Virtual Private Networks (VPN)

#### \*\* There are three different categories of VPNs:

- 1- Remote access VPNs
- 2- Remote users VPN
- 3- Site-to-site VPNs

#### طبعا ال tunnel يكون logical والفائدة منه هو عملية تشفير **\*\*** Tunneling protocols

- 1- Point-to-Point Tunneling Protocol (PPTP) (open standard)
- 2- Layer 2 Tunneling Protocol (L2TP) هذا أكثر سكيورتي (open standard)
   3- Generic Routing Encapsulation (GRE) فقط على راوترات سيسكو

### يستخدم برتوكول L2TP ويستخدم شيئان (IPSec) \*\* Security Protocols (

- 1- Authentication Header (AH)
- 2- Encapsulating Security Payload (ESP)

IPsec  $\rightarrow$  encrypted IP  $\rightarrow$  Clear